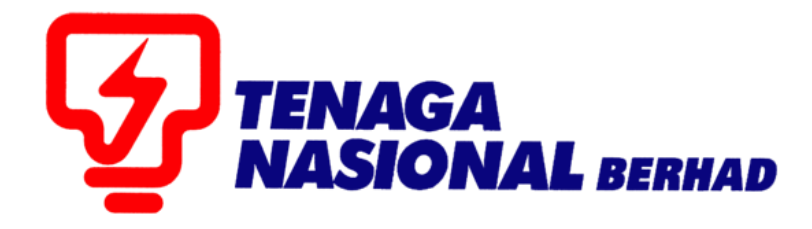

# PANDUAN PENGGUNA (SUPPLIER) SINGLE ENVELOPE TENDER

# SUPPLIER RELATIONSHIP MANAGEMENT SUPPLY CHAIN MANAGEMENT SYSTEM (SCMS)

DISEDIAKAN OLEH:

UNIT SUPPLY CHAIN MANAGEMENT SYSTEM (SCMS) JABATAN SOURCING CONTROLLER BAHAGIAN PEROLEHAN

|                                                                            | ELECTRONIC TENDER (SINGLE ENVELOPE)                                                                                                    |        |                     |
|----------------------------------------------------------------------------|----------------------------------------------------------------------------------------------------|--------|---------------------|
| PROCESS FOR<br>SUPPLIERS                                                   | DESCRIPTION                                                                                                    | PROSES | ROLES               |
| I. RECEIVE EMAIL<br>NOTIFICATION<br>AND PARTICIPATE<br>IN TNB E-TENDER     | <ul> <li>Petender menerima notifikasi email jemputan<br/>menyertai e-Tender TNB.</li> <li>Petender membuat semakan dan menyertai e-<br/>Tender tersebut.</li> </ul>                                                                                                    | 1      |                     |
| II. TENDER FEE<br>PAYMENT AND<br>SUBMISSION COPY<br>OF RECEIPT<br>(MANUAL) | <ul> <li>Petender membayar Tender Fee dalam talian<br/>ATAUPUN;</li> <li>Secara manual dan memajukan salinan resit<br/>Tender Fee tersebut kepada pemula (Sekiranya<br/>ada tender fee).</li> <li>Sekiranya tiada Tender Fee sila terus ke langkah<br/>III.</li> </ul>               | 2      | TNB SUS<br>SUPPLIER |
| III. CREATE RESPOND<br>& SUBMIT RFX                                        | <ul> <li>Petender mewujudkan proses <i>Create Respond</i> dengan meletakkan harga bagi setiap <i>line item</i> serta memuat naik setiap dokumen-dokumen tender yang diperlukan di Collaboration Folder (c-Folder)</li> <li>Petender <i>Submit RFx Response</i> kepada TNB</li> </ul> | 3      |                     |
| IV. TIPS                                                                   | <ul> <li>Tips bagi proses bagi <i>save, edit</i> dan <i>submit rfx response</i></li> <li>Tips bagi proses bagi <i>delete,</i> and <i>withdraw rfx response</i></li> </ul>                                                                                                    | -      |                     |

#### NOTA PENTING UNTUK PETENDER

- Sebelum meneruskan proses inisilapastikanandamenggunakan<u>Internet Explorer 8 (IE8) / 9</u> (IE9) / 10 (IE10) / 11 (IE11)sahaja. Mozilla Firefox atau Google Chrome tidak boleh digunakan buat sementara waktu.
- 2. Setting : Tool Compatibility View (Silarujuk User Manual "Technical Requirement)
  - Klik butang -**Tools-** pada Internet Explorer
  - Pilih Compatibility view settings
  - Pada ruangan -Add this website- sila taip : tnb.com.my
  - Klik butang Add
  - Klik butang -Close- dan -Refresh
- 3. Java: version 1.6
- 4. Windows 7 / Windows 8 / Windows XP

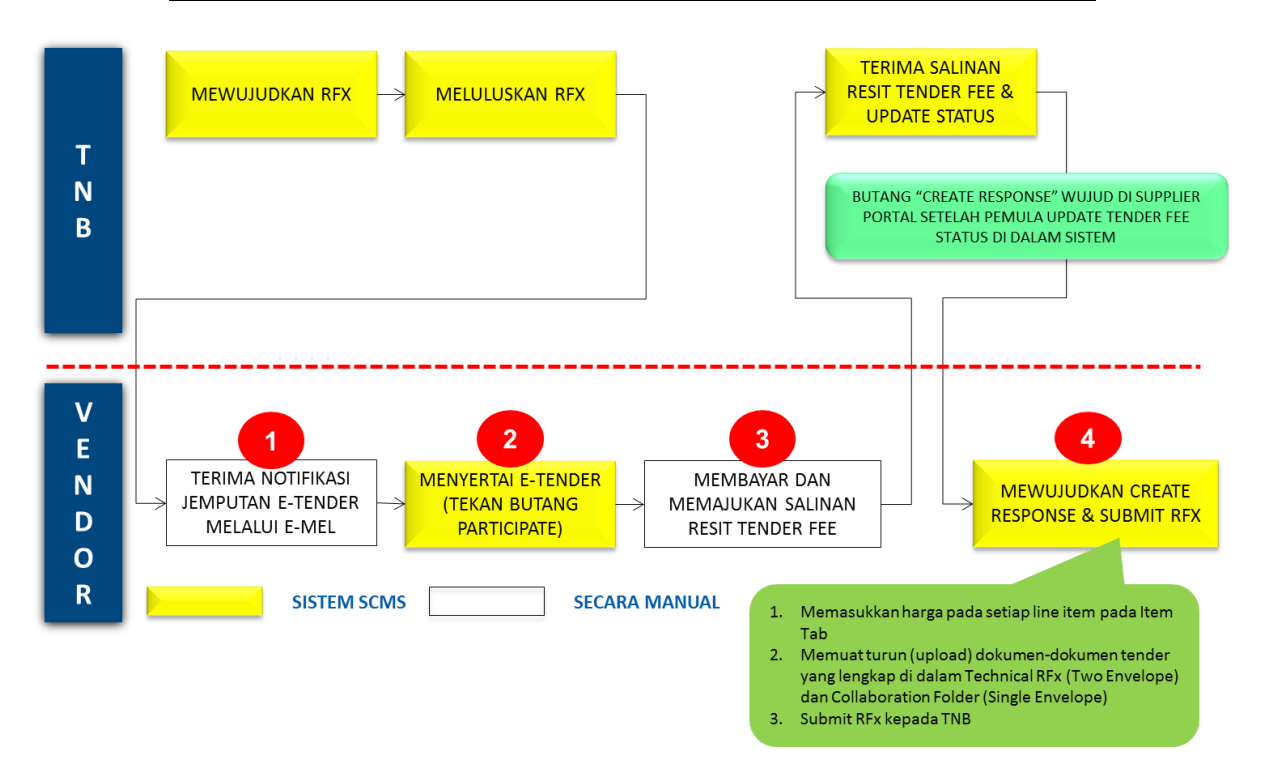

## PROSES KESELURUHAN BAGI PETENDER MELAKSANAKAN PROSES E-TENDER

| PROCESS (1) | : | RECEIVE EMAIL NOTIFICATION AND PARTICIPATE IN TNBE-TENDER |
|-------------|---|-----------------------------------------------------------|
| ROLE        | : | TNB SUS SUPPLIER                                          |

- Petender menerima notifikasi email jemputan menyertai e-Tender TNB.
- Petender semak tender dan memuat turun dokumen-dokumen tender TNB (sekiranyaada).
- Petender berminat menyertai tender dengan menekan butang Participate.

Contoh notifikasi jemputan e-tender melalui e-mail

## RFx 4000008717

Created Workflow WF-BATCH Changed Workflow WF-BATCH

Mr. Syed Manan Syed Kamal, We would like to draw your attention to the following RFx: Tender User Manual 123 4000008717

If you are required to pay for tender documents, please contact RFX creator or the originating department as stated in ITT for Tax Invoice.

This tax invoice is required to make payment at any Pusat Khidmat Pelanggan Counters for further processing.

Tender User Manual

Tarikh diapungkan : 14.01.2016 Tarikh Lawatan tapak : 18.01.2016 Tarikh tutup: 25.01.2016

PIC : Azlen No tel : 01927767090 e-Mail : scm service desk@tnb.com.my

Closing date for applications: Submission deadline: 25.01.2016 12:00:00

You can find more information on our portal: https://srm.tnb.com.my/irj/portal

We would be delighted to receive an RFx response from you.

Kind regards,

TNB

\*\*\*\*\*\*\*\*

- 1. Sila pergi ke link berikut: <u>https://srm.tnb.com.my/irj/portal</u>. Log in dengan memasukkan *User ID* dan *Password*
- 2. Klik butang Log on

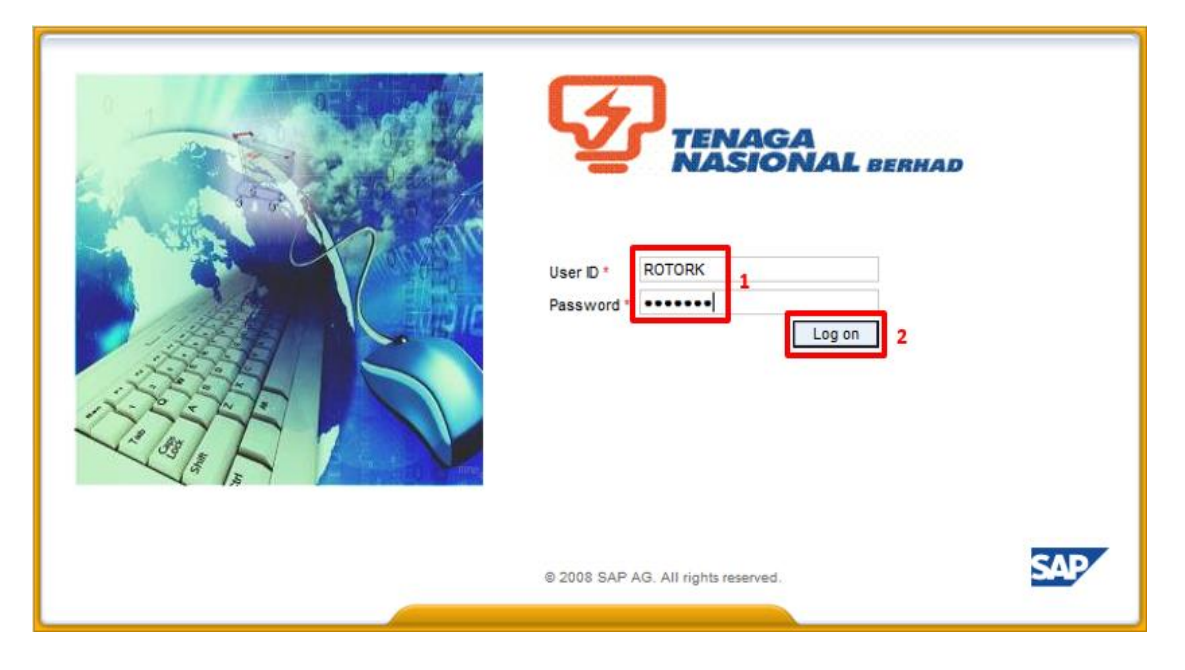

- 3. Klik pada tab RFx and Auctions
- 4. Klik pada butang Hide Quick Criteria Maintenance
- 5. Masukkan RFx Number (10 Digits number) diperolehi daripada e-mail pada Event Number
- 6. Klik butang Apply

| Welco | ome Siti Jamilah Na                                                                          | saruddin                                                                      |                     |               |               |            |                 |                 | Policies and  | Procedures   Help   L | .og off               |
|-------|----------------------------------------------------------------------------------------------|-------------------------------------------------------------------------------|---------------------|---------------|---------------|------------|-----------------|-----------------|---------------|-----------------------|-----------------------|
| Home  | RFx and Auction                                                                              | Search Advanced Search<br>ns Maintain Supplier Certificates Administration    | Messages            |               |               |            |                 |                 |               |                       |                       |
| Oven  | Ayem. I pervice wat                                                                          | <b></b>                                                                       |                     |               |               |            |                 |                 |               |                       |                       |
| RFx a | nd Auctions                                                                                  | 3                                                                             |                     |               |               |            |                 |                 |               | (Hist                 | tory <u>, Back</u> Fo |
|       |                                                                                              |                                                                               |                     |               |               |            |                 |                 |               |                       |                       |
| 1     | Active Queries                                                                               |                                                                               |                     |               |               |            |                 |                 |               |                       |                       |
|       | eRFxs AI (29)<br>eAuctions AI (0) P                                                          | Published (0) Ended (0) Completed (0)<br>ublished (0) Ended (0) Completed (0) |                     |               |               |            |                 |                 |               |                       |                       |
|       | eRFxs - All                                                                                  |                                                                               |                     |               |               |            |                 |                 |               |                       |                       |
| 1     | → Hide Quick Criteria I                                                                      | Vaintenance 4                                                                 |                     |               |               |            |                 |                 | Change Q      | very Define New Query | Personaliz            |
| 6 [   | Event Number:<br>Event Status:<br>Ny Responses From:<br>Apply Clear<br>View: (Standard View) |                                                                               | splay Response Prin | t Preview Ret | resh Export 4 | 1          |                 |                 |               | ħ                     | iter Settings         |
|       | R Event Number                                                                               | Event Description                                                             | Event Type          | Event Status  | Start Date    | End Date   | Response Number | Response Status | Event Version | Response Version      | Q8A                   |
|       | 4000008718                                                                                   | Tender User Manual 2 env 123                                                  | Two Envelope        | Published     | 14.01.2016    | 25.01.2016 |                 | No Bid Created  |               |                       | 0                     |
|       | 4000008717                                                                                   | Tender User Manual 123                                                        | Single Envelope     | Published     | 14.01.2016    | 25.01.2016 |                 | No Bid Created  |               |                       | 0                     |
|       | 4000008668                                                                                   | Menaiktaraf Sistem Pencegah Kebakaran                                         | Single Envelope     | Published     | 12.01.2016    | 28.01.2016 |                 | No Bid Created  |               |                       | 0                     |
|       | 4000008661                                                                                   | Senggaraan Teknikal-Elektrikal,Mekanikal                                      | Single Envelope     | Published     | 12.01.2016    | 28.01.2016 |                 | No Bid Created  |               |                       | 0                     |
|       | 4000008641                                                                                   | PEMBELIAN PERALATAN KERJA PROT KL                                             | Quotation           | Published     | 11.01.2016    | 25.01.2016 |                 | No Bid Created  |               |                       | 0                     |
|       | 4000008580                                                                                   | PEMBEKALAN RS232 OPTICAL FIBRE CONVERTER                                      | Quotation           | Published     | 11.01.2016    | 05.02.2016 |                 | No Bid Created  |               |                       | 0                     |
| 1     | 4000008568                                                                                   | BERSIH KAWASAN & PEJABAT DI ST ULU KLANG                                      | Single Envelope     | Published     | 08.01.2016    | 19.01.2016 |                 | No Bid Created  |               |                       | 0                     |
|       |                                                                                              |                                                                               |                     |               |               |            | -               |                 |               |                       |                       |

7. RFx tersebut dipaparkan dan klik pada RFx Number di column Event Number

| ▼ Hide Quick Criteria Main                                                                                                    | tenance           |                    |                 |             |                 |                 |                 | Ch            | inge Query Define New Que | ry Personalize  |
|----------------------------------------------------------------------------------------------------|-------------------|--------------------|-----------------|-------------|-----------------|-----------------|-----------------|---------------|---------------------------|-----------------|
| Event Number: Event Status:<br>My Responses From:<br>Apply Clear                                                                                                    | 4000008717 To     | \$                 |                 |             |                 |                 |                 |               |                           |                 |
| View: [Standard View]                                                                                                    | Create Response   | Display Event Disp | lay Response    | int Preview | efresh Export 4 | ]               |                 |               |                           | Filter Settings |
| E Event Number                                                                                                    | Event Description | Event Type         | Event Status    | Start Date  | End Date        | Response Number | Response Status | Event Version | Response Version          | 08A 📃           |
| and the second second se |                   |                    | - 100-000 - 121 | 10.000      | 1 122 202 202   |                 |                 |               |                           |                 |

#### <mark>ATAUPUN</mark>

*Highlight* RFx number berkaitan dan Tekan butang **Display Event** 

| ome           | RFx and Auctions                                                | Maintain Supplier Certificates                                       | Administration    | Messages                   | Administration                      | Co |
|---------------|-----------------------------------------------------------------|----------------------------------------------------------------------|-------------------|----------------------------|-------------------------------------|----|
| vervie        | w   Service Map                                                 |                                                                      |                   |                            |                                     |    |
| Fx and        | Auctions                                                        |                                                                      |                   |                            |                                     |    |
|               |                                                                 |                                                                      |                   |                            |                                     |    |
| Act           | tive Queries                                                    |                                                                      |                   |                            |                                     |    |
| eR<br>eA      | Fxs All (474) Productions All (0) Public                        | ublished (0) Ended (0) Completed<br>ished (0) Ended (0) Completed (0 | 1 <u>(0)</u><br>2 |                            |                                     |    |
| eRi           | Fxs - All                                                       |                                                                      |                   |                            |                                     |    |
| -             |                                                                 | 1.4                                                                  |                   |                            |                                     |    |
| >             | Show Quick Criteria Ma                                          | aintenance                                                           |                   |                            |                                     |    |
| •             | Show Quick Criteria Ma<br>/iew: [Standard View]                 | Create Response                                                      | Display Event     | Display Respon             | se Print Previe                     | w  |
| <b>)</b><br>日 | Show Quick Criteria Ma<br>/iew: [Standard View]<br>Event Number | Event Description                                                    | Display Event     | Display Respon<br>Event St | se   Print Previe<br>atus Start Dat | w  |

8. Skrin **RFx Access Restricted** dipaparkan dan nota penting <sup>(I)</sup> Pay tender fee to access the RFx dipaparkan seperti dibawah.

i. Tekan butang - View RFx untuk papar butiran tender

| endering Details                                                                                                    |                                                                                                    |                                                                                                    |
|----------------------------------------------------------------------------------------------------|----------------------------------------------------------------------------------------------------|----------------------------------------------------------------------------------------------------|
| RFx Access R                                                                                                    | estricted                                                                                                    |                                                                                                    |
| RFx Name Tender User Ma                                                                                                    | anual 123 RFx No. 4000008717<br>Ier Fee Refresh View RFX 8(i)                                                                                                   | Submission Deadline 20.08.2016 00:00:00 Time Zone UTC+8                                                                                                    |
| Pay tender fee to access the second second secon | he RFx                                                                                                    |                                                                                                    |
| Tender Fee Payment Detail                                                                                                    | S                                                                                                    |                                                                                                    |
| Tender Fee:                                                                                                    | 530.00 MYR                                                                                                    |                                                                                                    |
| Submission Deadline:                                                                                                    | 00:00:00                                                                                                    |                                                                                                    |
| Important Notice for Onl                                                                                                    | ine / Manual payment of Tender Fee:                                                                                                    |                                                                                                    |
| Please pay the Tender Fee, to                                                                                                    | participate in this RFx                                                                                                    |                                                                                                    |
| Tender Fee can be paid either o                                                                                                    | online or manually at any of TNB's Pusat Khidmat P                                                                                                    | elanggan.                                                                                                    |
| Online payment: For online paye<br>download the Tax Invoice under                                                                                                    | ment, kindly click on relevant RFx to display the RF><br>or Related Links>Display RFx mode.                                                                     | and then select Pay Tender Fee. Upon payment, supplier can view and                                                                                                    |
| Manual Payment: For manual pa<br>This Tax Invoice is required at 1<br>Creator immediately. Kindly note                                                                                                    | ayment, please contact the RFx Creator or P.I.C stat<br>TNB's Pusat Khidmat Pelanggan for further paymen<br>e that Supplier can create the Response, only after | ed in the (TT/ Tender Notice, which will assist in generating a Tax Invoice.<br>process. Upon payment, please submit copy of the receipt to the RFx<br>the payment status is updated by the RFx Creator. |

Skrin **Display RFx** dipaparkan. Pada RFx Information tab, sila semak maklumat-maklumat penting seperti berikut:

- ii. Tender Closing Date
- iii. Tender Fee Amount

| Display RFx : 4000008717                                                                                                    |  |  |  |  |  |  |  |  |  |  |  |
|----------------------------------------------------------------------------------------------------|--|--|--|--|--|--|--|--|--|--|--|
| BFx Number 400000717     BFx Name Tender User Manual 123     BFX Status Published     BFx Start Date     14.01.2016.06.30.00.UTC-6     Submission Deadline     25.01.2016.12.00.00.UTC-6     BFx Version Number     BFx Version Type Active Version |  |  |  |  |  |  |  |  |  |  |  |
| Cose Print Preview Refresh Participate Do Not Participate Tentative Questions and Answers (0) Export                                                                                                    |  |  |  |  |  |  |  |  |  |  |  |
| RFX Information Items Notes and Atlachments                                                                                                    |  |  |  |  |  |  |  |  |  |  |  |
| RFx Parameters Questions Note and Attachments Conditions                                                                                                    |  |  |  |  |  |  |  |  |  |  |  |
| Time Zone:         UTC+8         Tender Fee exclusive of GST. *         100.00         8 (iii)           Stant Date:         14.01.2016         003.00         Tender Fee inclusive of GST. *         106.00         8 (iii)                        |  |  |  |  |  |  |  |  |  |  |  |
| Tender Closing Date: * 25.01.2016 12:00.00 8 (iii) Tender Fee Submission Deadline: 00:00:00                                                                                                    |  |  |  |  |  |  |  |  |  |  |  |
| Tender Valdty Date: 25.01.2017                                                                                                    |  |  |  |  |  |  |  |  |  |  |  |
| Currency: MYR                                                                                                    |  |  |  |  |  |  |  |  |  |  |  |
| Reference No: 73015                                                                                                    |  |  |  |  |  |  |  |  |  |  |  |

9. Klik tab - Items, dan klik Expand All supaya semua baris item kelihatan.

| Dis   | play RF)                                                                                                    | c : 400                | 0008                          | 717                                   |                |                                                              |                                         |                                   |            |        |           |                  |   |   | 1 | ielp |
|-------|----------------------------------------------------------------------------------------------------|------------------------|-------------------------------|---------------------------------------|----------------|--------------------------------------------------------------|-----------------------------------------|-----------------------------------|------------|--------|-----------|------------------|---|---|---|------|
| RFx I | lumber 4000008<br>Remaining Time                                                                                                    | 717 RF:<br>e RFx Numbe | x Name Tend<br>er 10 Days 15: | ler User Manual 123<br>27:13 RFx Owne | RFX<br>er Azle | CStatus Published RFx Start Da<br>en Aris RFx Version Number | te 14.01.2016 08:30:0<br>RFx Version Ty | 00 UTC+8 Sub<br>pe Active Version | mission De | adline | 25.01.201 | 6 12:00:00 UTC+8 |   |   |   |      |
| Clos  | Cose Print Preview Refresh Participate Do Not Participate Tentative Questions and Answers (0) Export                                                                                       |                        |                               |                                       |                |                                                              |                                         |                                   |            |        |           |                  |   |   |   |      |
|       | RFX Information Wates and Attachments                                                                                                    |                        |                               |                                       |                |                                                              |                                         |                                   |            |        |           |                  |   |   |   |      |
| ▼ te  | ▼ ten Overview                                                                                                    |                        |                               |                                       |                |                                                              |                                         |                                   |            |        |           |                  |   |   |   |      |
| De    | Detais Add Line J Add Subline J Add Subline J Cut Copy Paster Delete Import                                                                                                    |                        |                               |                                       |                |                                                              |                                         |                                   |            |        |           |                  |   |   |   |      |
|       | Line Number Item Type Product D Description Lot Allow RFx Response Modification Product Category Revision Level Quantity Unit Currency Delvery Date Notes Attachments Internal item Number |                        |                               |                                       |                |                                                              |                                         |                                   |            |        |           |                  |   |   |   |      |
|       | • 🔂 <u>0001</u> 🕫                                                                                                    | Material               |                               | Kertas Photocopy                      |                |                                                              | 1_01_01                                 |                                   | 1          | UNT    |           |                  | Q | Q | 1 |      |
| 1     | 0002                                                                                                    | Outline                |                               | Service 1                             | 4              |                                                              | 1_01_01                                 |                                   | 1.000      |        |           | 26.01.2016       | Q | Q | 2 |      |
|       |                                                                                                    |                        |                               |                                       |                |                                                              |                                         |                                   |            |        |           |                  |   |   |   |      |
|       |                                                                                                    |                        |                               |                                       |                |                                                              |                                         |                                   |            |        |           |                  |   |   |   |      |
|       |                                                                                                    |                        |                               |                                       |                |                                                              |                                         |                                   |            |        |           |                  |   |   |   |      |
|       |                                                                                                    |                        |                               |                                       |                |                                                              |                                         |                                   |            |        |           |                  |   |   |   |      |
|       |                                                                                                    |                        |                               |                                       |                |                                                              |                                         |                                   |            |        |           |                  |   |   |   |      |
|       |                                                                                                    |                        |                               |                                       |                |                                                              |                                         |                                   |            |        |           |                  |   |   |   |      |
|       |                                                                                                    |                        |                               |                                       |                |                                                              |                                         |                                   |            |        |           |                  |   |   |   |      |
|       |                                                                                                    |                        |                               |                                       |                |                                                              |                                         |                                   |            |        |           |                  |   |   |   | -    |

- 10. Sila semak maklumat-maklumat pembekalan seperti berikut:
  - i. Material Description
  - ii. Quantity

| Display RFx :                               | 40000                                                                                                    | 08717                       | 7                                |        |                                                       |                                          |                              |             |       |              |                 |           |                  | E                       | lelp   |
|---------------------------------------------|----------------------------------------------------------------------------------------------------|-----------------------------|----------------------------------|--------|-------------------------------------------------------|------------------------------------------|------------------------------|-------------|-------|--------------|-----------------|-----------|------------------|-------------------------|--------|
| RFx Number 4000008717<br>Remaining Time RF2 | RFx Nam<br>x Number 10 D                                                                                             | e Tender Us<br>ays 15:27:13 | er Manual 123 RF<br>RFx Owner Az | X Stat | us Published RFx Start Date 1<br>s RFx Version Number | 4.01.2016 08:30:00 L<br>RFx Version Type | ITC+8 Subm<br>Active Version | ission Dead | lline | 25.01.2016 1 | 2:00:00 UTC+8   |           |                  |                         |        |
| Close Print Preview                         | Cose   [Print Preview]   Refresh   Participate   Do Not Participate   Tentative   Questions and Answers (0)   Export |                             |                                  |        |                                                       |                                          |                              |             |       |              |                 |           |                  |                         |        |
| RFX Information Rems Notes and Attachments  |                                                                                                    |                             |                                  |        |                                                       |                                          |                              |             |       |              |                 |           |                  |                         |        |
| ▼ tem Overview                              |                                                                                                    |                             |                                  |        |                                                       |                                          |                              |             |       |              |                 |           |                  |                         |        |
| Details Add Line / Add                      | i Subline 🛛 🍿                                                                                                    | Cut C                       | opy Paste / Delete               | e Imp  | ort                                                   |                                          |                              |             |       | Expan        | AI Collapse All | Hide Outl | nes/Informationa | I Line Items Filter Set | ttings |
| Line Number                                 | Item Type                                                                                                    | Product ID                  | Description                      | Lot    | Allow RFx Response Modification                       | Product Category                         | Revision Level               | Quantity    | Unit  | Currency     | Delivery Date   | Notes     | Attachments      | Internal Item Number    |        |
| • 🛃 0001 🗉                                  | Material                                                                                                    |                             | Kertas Photocopy                 |        |                                                       | 1_01_01                                  |                              | 1           | NT    |              |                 | Q         | Q                | 1                       |        |
| ▼ 10002 E                                   | Outline                                                                                                    |                             | Service 1                        | •      |                                                       | 1_01_01                                  |                              | 1.000       | Г     |              | 26.01.2016      | Q         | Q                | 2                       |        |
| • 🙀 <u>0002.AA</u> 🗉                        | Service                                                                                                    |                             | User Manual                      |        |                                                       | 1_01_01                                  |                              | 1           | s     |              | 26.01.2016      | Q         | Q                | 3                       |        |
| • 🙀 <u>0002.AB</u> 🕫                        | Service                                                                                                    |                             | Flow Chart                       |        |                                                       | 1_01_01                                  |                              | 1           | s     |              | 26.01.2016      | Q         | <u>0</u>         | 4                       |        |
|                                             |                                                                                                    |                             | 10                               | (i)    |                                                       |                                          |                              |             | 10    | (ii)         |                 |           |                  |                         |        |
|                                             |                                                                                                    |                             |                                  | _      |                                                       |                                          |                              |             |       |              |                 |           |                  |                         |        |

- 11. Klik pada tab Notes and Attachments.
- 12. Bagi membaca sebarang nota dari TNB mengenai tender tersebut, klik pada Tendering Text.
- 13. Show Tendering Text dipaparkan. Petender sila ambil maklum terhadap nota-nota tersebut (Setiap perubahan atau Addendum di dalam tender akan dimaklumkan di dalam Notes)

| D'                                        |                                                    | -                                                                  |                                                                           | DE-                       |               |                  |           |           |            |                 |
|-------------------------------------------|----------------------------------------------------|--------------------------------------------------------------------|---------------------------------------------------------------------------|---------------------------|---------------|------------------|-----------|-----------|------------|-----------------|
| Display RFX                               | : 4000008717                                       |                                                                    |                                                                           | NPX                       |               |                  |           |           |            | Help            |
| RFx Number 4000008713<br>Remaining Time 1 | 7 RFx Name TenderUs<br>RFx Number 10 Days 15:27:13 | er Manual 123 RFX Status Published<br>RFx Owner Azlen Aris RFx Ver | RFx Start Date 14.01.2016 08:30:00 UTC<br>sion Number RFx Version Type Ac | +8 Submis<br>tive Version | sion Deadline | 25.01.2016 12:00 | :00 UTC+8 |           |            |                 |
| Close Print Preview                       | Refresh Participat                                 | Do Not Participate Tentative Question                              | ns and Answers ( 0 ) Export                                               |                           |               |                  |           |           |            |                 |
| RFX Information                           | tems Notes and Att                                 | achments 11                                                        |                                                                           |                           |               |                  |           |           |            |                 |
| ▼ Notes                                   | _                                                  |                                                                    |                                                                           |                           |               |                  |           |           |            |                 |
| Add a Clear                               |                                                    |                                                                    |                                                                           |                           |               |                  |           |           |            | Filter Settings |
| Assigned To Ca                            | tegory 12                                          | Text P                                                             | review                                                                    |                           |               |                  |           |           |            |                 |
| Document Heade Te                         | ndering text                                       | Tende                                                              | r User ManualTarikh diapungkan : 14.01.2016Ta                             | irik                      |               |                  |           |           |            |                 |
|                                           |                                                    |                                                                    |                                                                           |                           |               |                  |           |           |            |                 |
| - Alle abareata (Tao das Ma               | fan Tandas Amandmant Dalai                         | )/Maximum also to unlead in 40 MP)                                 |                                                                           |                           |               |                  |           |           |            |                 |
| Attachments(Tender No                     | ace, render Amendment Detail                       | s)(Maximum size to upload is 10 MB)                                |                                                                           |                           |               |                  |           |           |            |                 |
| Add Attachment   Edt L                    |                                                    | sete Create Quaincation Profile                                    |                                                                           |                           |               |                  |           |           |            | Filter Settings |
| Assigned To                               | Category                                           | Description                                                        | File Name                                                                 | Version                   | Processor     | Checked Out      | Туре      | Size (KB) | Changed by | Changed on      |
| Document Header                           | Standard Attachment                                | kian tender 123 testing                                            | klan tender 123 testing.docx                                              | 1                         |               |                  | docx      | 13        | 73015      | 14.01.2016      |
| Document Header                           | Standard Attachment                                | ITT 123 testing                                                    | ITT 123 testing.docx                                                      | 1                         |               |                  | docx      | 13        | 73015      | 14.01.2016      |
| Document Header                           | Standard Attachment                                | Svarat-svarat tender 123 testing                                   | Syarat-syarat tender 123 testing.docx                                     | 1                         |               |                  | docx      | 13        | 73015      | 14.01.2016      |
| Document Header                           | Standard Attachment                                | User manual testing 123                                            | User manual testing 123.docx                                              | 1                         |               |                  | docx      | 13        | 73015      | 14.01.2016      |
|                                           |                                                    |                                                                    |                                                                           |                           |               |                  |           |           |            |                 |
| <ul> <li>Collaboration</li> </ul>         |                                                    |                                                                    |                                                                           |                           |               |                  |           |           |            | =               |
| Create Assign Delet                       | te                                                 |                                                                    |                                                                           |                           |               |                  |           |           |            |                 |
| Collaboration                             |                                                    |                                                                    |                                                                           | Creater                   | d on          |                  |           |           |            |                 |
| Collaboration RFx 400                     | 0008717                                            |                                                                    |                                                                           | 14.01.2                   | 016 07:18:47  |                  |           |           |            |                 |
|                                           |                                                    |                                                                    |                                                                           |                           |               |                  |           |           |            |                 |
|                                           |                                                    |                                                                    |                                                                           |                           |               |                  |           |           |            |                 |
|                                           |                                                    |                                                                    |                                                                           |                           |               |                  |           |           |            |                 |
| DEV In Farmer                             |                                                    | Waters and Attraction onto                                         |                                                                           |                           |               |                  |           |           |            |                 |
| RFX informa                               | uon items                                          | notes and Attachments                                              |                                                                           |                           |               |                  |           |           |            |                 |

| Notes                 |                             |                                    | Show Tender     | ing text                                                            |        |
|-----------------------|-----------------------------|------------------------------------|-----------------|---------------------------------------------------------------------|--------|
|                       |                             |                                    | Tendering text: | Tender User Manual                                                  |        |
| Assigned To Ca        | tegory                      |                                    |                 |                                                                     |        |
| Document Header Te    |                             |                                    |                 | Tarikh diapungkan : 14.01.2016<br>Tarikh Lawatan tanak : 18.01.2018 |        |
|                       |                             |                                    | 13              | Tarikh tutup: 25.01.2016                                            |        |
| Attachments(Tender No | tice, Tender Amendment Deta | ills)(Maximum size to upload is 10 |                 | PIC : Azlen                                                         |        |
|                       |                             |                                    |                 | No tel: 01927767090<br>e-Mail: scm_service_desk@tnb.com.my          |        |
| Assigned To           | Category                    | Description                        |                 |                                                                     |        |
| Document Header       | Standard Attachment         | klan tender 123 testing            |                 |                                                                     |        |
| Document Header       | Standard Attachment         | ITT 123 testing                    |                 |                                                                     | Cancel |

14. Sila rujuk pada **Attachment** bagi mendapatkan sebarang lampiran dokumen daripada TNB pada *column* **Description.** (*contoh: Iklan,User Manual dan ITT*)

| Display RFx                                | : 4000008717                                                                                                    | <b>,</b>                                               |                | R                                                                               | 82                  |               |                   |          |           |            | <u>Help</u>     |  |  |  |
|--------------------------------------------|----------------------------------------------------------------------------------------------------|--------------------------------------------------------|----------------|---------------------------------------------------------------------------------|---------------------|---------------|-------------------|----------|-----------|------------|-----------------|--|--|--|
| RFx Number 4000008713<br>Remaining Time 8  | 7 RFx Name Tender Use<br>RFx Number 10 Days 15:27:13                                                                | r Manual 123 RFX Status Publ<br>RFx Owner Azlen Aris R | shed<br>Fx Ver | RFx Start Date 14.01.2016 08:30:00 UTC+8<br>sion Number RFx Version Type Active | Submis<br>e Version | sion Deadline | 25.01.2016 12:00: | 00 UTC+8 |           |            |                 |  |  |  |
| Close Print Preview                        | Close   Print Preview   Refresh   Participate   Do Not Participate   Tentative   Questions and Answers (0)   Export |                                                        |                |                                                                                 |                     |               |                   |          |           |            |                 |  |  |  |
| RFX Information tems Notes and Attachments |                                                                                                    |                                                        |                |                                                                                 |                     |               |                   |          |           |            |                 |  |  |  |
| ▼ Notes                                    |                                                                                                    |                                                        |                |                                                                                 |                     |               |                   |          |           |            | =               |  |  |  |
| Add / Clear                                |                                                                                                    |                                                        |                |                                                                                 |                     |               |                   |          |           |            | Filter Settings |  |  |  |
| Assigned To Ca                             | tegory                                                                                                    |                                                        | Text P         | review                                                                          |                     |               |                   |          |           |            |                 |  |  |  |
| Document Header Te                         | ndering text                                                                                                    |                                                        | Tende          | r User ManualTarikh diapungkan : 14.01.2016Tarik                                |                     |               |                   |          |           |            |                 |  |  |  |
|                                            |                                                                                                    |                                                        |                |                                                                                 |                     |               |                   |          |           |            |                 |  |  |  |
| <ul> <li>Attachments(Tender No</li> </ul>  | tice, Tender Amendment Details                                                                                      | s)(Maximum size to upload is 10 MB)                    |                |                                                                                 |                     |               |                   |          |           |            | -               |  |  |  |
| Add Attachment Edit C                      | Description Versioning / De                                                                                         | lete Create Qualification Profile                      | 14             |                                                                                 |                     |               |                   |          |           |            | Filter Settings |  |  |  |
| Assigned To                                | Category                                                                                                    | Description                                            |                | File Name                                                                       | Version             | Processor     | Checked Out       | Туре     | Size (KB) | Changed by | Changed on      |  |  |  |
| Document Header                            | Standard Attachment                                                                                                 | klan tender 123 testing                                |                | klan tender 123 testing.docx                                                    | 1                   |               |                   | docx     | 13        | 73015      | 14.01.2016      |  |  |  |
| Document Header                            | Standard Attachment                                                                                                 | ITT 123 testing                                        |                | ITT 123 testing.docx                                                            | 1                   |               |                   | docx     | 13        | 73015      | 14.01.2016      |  |  |  |
| Document Header                            | Standard Attachment                                                                                                 | Svarat-syarat tender 123 testing                       |                | Syarat-syarat tender 123 testing.docx                                           | 1                   |               |                   | docx     | 13        | 73015      | 14.01.2016      |  |  |  |
| Document Header                            | Standard Attachment                                                                                                 | User manual testing 123                                |                | User manual testing 123.docx                                                    | 1                   |               |                   | docx     | 13        | 73015      | 14.01.2016      |  |  |  |
|                                            |                                                                                                    |                                                        |                |                                                                                 |                     |               |                   |          |           |            |                 |  |  |  |
| <ul> <li>Collaboration</li> </ul>          |                                                                                                    |                                                        |                |                                                                                 |                     |               |                   |          |           |            |                 |  |  |  |
| Create Assign Delet                        | te                                                                                                    |                                                        |                |                                                                                 |                     |               |                   |          |           |            |                 |  |  |  |
| Collaboration                              |                                                                                                    |                                                        |                |                                                                                 | Created             | on            |                   |          |           |            |                 |  |  |  |
|                                            |                                                                                                    |                                                        |                |                                                                                 |                     |               |                   |          |           |            |                 |  |  |  |

15. Klik **Open** atau **Save** untuk membuka atau menyimpan dokumen tersebut bagi tujuan semakan atau rujukan petender.

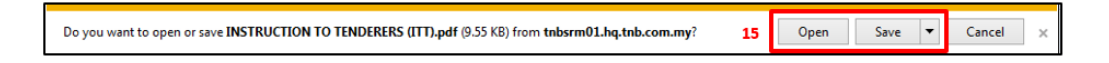

16. Bagi memuat turun (download) Dokumen-Dokumen tender TNB untuk tujuan semakan serta dilengkapkan oleh Petender semasa proses *submit response*,Klik - **Collaboration**. (*contoh dokumen: BQ,Syarat Tender mandatory,Technical spec dll*)

| isplay RFx                                                                                                    | lay RFx : 4000008717                                                                                                    |                                                                                                    |                                                                                                    |                                              |           |             |                                      |                                         | Help                                                    |                                                                                       |
|----------------------------------------------------------------------------------------------------|----------------------------------------------------------------------------------------------------|----------------------------------------------------------------------------------------------------|----------------------------------------------------------------------------------------------------|----------------------------------------------|-----------|-------------|--------------------------------------|-----------------------------------------|---------------------------------------------------------|---------------------------------------------------------------------------------------|
| x Number 4000008717 RFx Name Tender User Manual 123 RFX Status Published RFx Start Date 14 01 2016 08:30:00 UTC-8 Submission Deadline 25:01:2016 12:00:00 UTC+8<br>Remaining Time RFx Number 10 Days 15:27:13 RFx Owner Azten Aris RFx Version Number RFx Version Type Active Version |                                                                                                    |                                                                                                    |                                                                                                    |                                              |           |             |                                      |                                         |                                                         |                                                                                       |
| Print Preview                                                                                                    | Refresh Participat                                                                                                    | Do Not Participate Tentative                                                                                                    | Duestions and Answers ( 0 ) Export                                                                                                    |                                              |           |             |                                      |                                         |                                                         |                                                                                       |
| RFX Information                                                                                                    | items Notes and Att                                                                                                    | tachments                                                                                                    |                                                                                                    |                                              |           |             |                                      |                                         |                                                         |                                                                                       |
| Notes                                                                                                    |                                                                                                    |                                                                                                    |                                                                                                    |                                              |           |             |                                      |                                         |                                                         | -                                                                                     |
| Add Clear                                                                                                    |                                                                                                    |                                                                                                    |                                                                                                    |                                              |           |             |                                      |                                         |                                                         | Filter Settings                                                                       |
| Assigned To Ca                                                                                                    | lanon                                                                                                    |                                                                                                    | Text Preview                                                                                                    |                                              |           |             |                                      |                                         |                                                         |                                                                                       |
| Photogeneous To Co                                                                                                    | uogui y                                                                                                    |                                                                                                    | der User ManualTarikh diapungkan : 14.01.2016Tarik                                                                                                    |                                              |           |             |                                      |                                         |                                                         |                                                                                       |
| Document Header Te                                                                                                    | ndering text                                                                                                    |                                                                                                    | Tender User ManualTarikh diapungkan : 14.01.2016Ta                                                                                                    | rik                                          |           |             |                                      |                                         |                                                         |                                                                                       |
| Attachments(Tender No<br>Add Attachment Edit D                                                                                                    | ndering text<br>tice, Tender Amendment Detail<br>Jescription   Versioning #   Dr                                                                                                    | is)(Maximum size to upload is 10 MB)<br>elete Create Qualification Profile                                                                                                    | Tender User Manuaffarikh diapungkan : 14.01.2016Ta                                                                                                    | rk                                           |           |             |                                      |                                         |                                                         | Filter Settings                                                                       |
| Attachments(Tender No<br>Add Attachment Edit D<br>Assigned To                                                                                                    | tice, Tender Amendment Detail<br>biscription Versioning 2 Di<br>Category                                                                                                    | s)(Maximum size to upload is 10 MB)<br>elete    Create Qualification Profile<br>Description                                                                                                    | Tender User Manusffarikh dispungkan : 14.01.2016Ta<br>File Name                                                                                                    | rk<br>Version                                | Processor | Checked Out | Туре                                 | Size (KB)                               | Changed by                                              | Filter Settings<br>Changed on                                                         |
| Attachments(Tender No<br>Add Attachment   Edt D<br>Assigned To<br>Document Header                                                                                                    | tice, Tender Amendment Detail<br>bescription Versioning 2 Dr<br>Category<br>Standard Attachment                                                                                                    | s)(Maximum size to upload is 10 MB)<br>leite    Create Qualification Profile  <br>Description<br>Man tender 123 testing                                                                                       | Tender User Manus/Tarikh dispungkan : 14.01.2016Ta<br>File Name<br>Ran tender 123 testing docx                                                                                                    | rik<br>Version<br>1                          | Processor | Checked Out | Type<br>docx                         | Size (KB)<br>13                         | Changed by<br>73015                                     | Filter Settings<br>Changed on<br>14.01.2016                                           |
| Attachments(Tender No<br>Add Attachment   Edit I<br>Assigned To<br>Document Header<br>Document Header                                                                                                    | tice, Tender Amendment Detail<br>bescription Versioning 2 Dr<br>Category<br>Standard Attachment<br>Standard Attachment                                                                                                    | s)(Maximum size to upload is 10 MB)<br>lettel [Create Qualification Profile]<br>Description<br><u>Main tender 123 testing</u><br>[[[] 123 testing                                                             | Tender User Manuaffarikh diapungkan : 14.01.2016Ta<br>File Name<br>Man tender 123 testing docx<br>ITT 123 testing docx                                                                            | nk<br>Version<br>1<br>1                      | Processor | Checked Out | Type<br>docx<br>docx                 | Size (KB)<br>13<br>13                   | Changed by<br>73015<br>73015                            | Filter Settings<br>Changed on<br>14.01.2016<br>14.01.2016                             |
| Attachments(Tender No<br>Add Attachment   Edit D<br>Assigned To<br>Document Header<br>Document Header<br>Document Header                                                                                                    | Indering text Itice, Tender Amendment Detail Indering text Itice, Tender Amendment Detail Indering Versioning - 2 Category Standard Attachment Standard Attachment Standard Attachment                                                                                                    | B)(Maximum size to uptoad is 10 MB)<br>elete [Create Qualification Profile]<br>Description<br>Man bender: 122 testing<br>[TT: 122 testing<br>Syanat-avarat Lender: 123 testing                                | Tender User ManuslTarikh diapungkan : 14.01.2016Te<br>File Name<br>Nan tender 123 testing docx<br>ITT 123 testing docx<br>Syarat-ayarat tender 123 testing docx                                   | rik<br>Version<br>1<br>1<br>1                | Processor | Checked Out | Type<br>docx<br>docx<br>docx         | Size (KB)<br>13<br>13<br>13             | Changed by<br>73015<br>73015<br>73015                   | Filter Settings<br>Changed on<br>14.01.2016<br>14.01.2016<br>14.01.2016               |
| Attachments(Tender No<br>Add Attachment   Edt T<br>Assigned To<br>Document Header<br>Document Header<br>Document Header                                                                                                    | Inderina Itezi<br>tice, Tender Amendment Detail<br>tescription Versioning » De<br>Calegory<br>Standard Attachment<br>Standard Attachment<br>Standard Attachment                                                                                                    | s)(Maximum size to upload is 10 MB)<br>elete    Create Qualification Profile   <br>Description<br>Rain Recoter 122 Testing<br>ITT 122 Testing<br>Start A-your It Inder 122 Testing<br>Vaer manual Testing 123 | Tender User Manusffarikh diapungkan : 14.01.2016Ta<br>File Name<br>Kan tender 123 testing docx<br>MT 123 testing docx<br>Systat-systrat feder 123 testing docx<br>User manual testing 123 docx    | rik Version 1 1 1 1 1 1 1                    | Processor | Checked Out | Type<br>docx<br>docx<br>docx<br>docx | Size (KB)<br>13<br>13<br>13<br>13       | Changed by<br>73015<br>73015<br>73015<br>73015<br>73015 | Filter Settings<br>Changed on<br>14.01.2016<br>14.01.2016<br>14.01.2016<br>14.01.2016 |
| Attachments/Tender No<br>Attachments/Tender No<br>Add Attachments [Edd To<br>Document Header<br>Document Header<br>Document Header                                                                                                    | Indering lead<br>Standard Attachment<br>Standard Attachment<br>Standard Attachment<br>Standard Attachment<br>Standard Attachment                                                                                                    | s)(Maximum size to upload is 10 MB)<br>lefts [Create Qualification Profile]<br>Description<br>Bina teoder: 122 testing<br>IT: 122 testing<br>Stratt-Swant Lender: 123 testing<br>User:menual testing: 123     | Tender User Manusffankh dispungkan : 14.01.2016Te<br>File Name<br>Kan tender 123 testing docx<br>ITT 123 testing docx<br>Sysral-sysrat tender 123 testing docx<br>User manual testing 123 docx    | rik<br>Version<br>1<br>1<br>1<br>1<br>1      | Processor | Checked Out | Type<br>docx<br>docx<br>docx<br>docx | Size (KB)<br>13<br>13<br>13<br>13<br>13 | Changed by<br>73015<br>73015<br>73015<br>73015<br>73015 | Filter Settings<br>Changed on<br>14.01.2016<br>14.01.2016<br>14.01.2016<br>14.01.2016 |
| Attachments[Tender No<br>Attachments[Tender No<br>Add Attachment   Edit Co<br>Occument Header<br>Document Header<br>Document Header<br>Document Header<br>Collaboration                                                                                                    | Inderins Istal Inderins Istal Inder Amendment Detail Inder Amendment Detail Inder Amendment Detail Inder Amendment Inder Amendment Inder Amend | s)(Maximum size to upload is 10 MB)<br>etc.]] Create Qualification Profile<br>Description<br>Main Intelder 122 Issting<br>ITT 122 Iesting<br>StartL-svant Inder 123 Iesting<br>User manual Iesting 123        | Tender User Manusffarikh diapungkan : 14.01.2016Ta<br>File Name<br>Kan tender 123 testing dock<br>ITT 123 testing docx<br>Sysral-sysral tender 123 testing docx<br>User manual testing 123 docx   | rik<br>Version<br>1<br>1<br>1<br>1<br>1<br>1 | Processor | Checked Out | Type<br>docx<br>docx<br>docx<br>docx | Size (KB)<br>13<br>13<br>13<br>13<br>13 | Changed by<br>73015<br>73015<br>73015<br>73015<br>73015 | Filter Settings<br>Changed on<br>14.01.2016<br>14.01.2016<br>14.01.2016               |
| Attachments/Tender No<br>Attachments/Tender No<br>Add Attachment / Edit C<br>Document Header<br>Document Header<br>Document Header<br>Document Header<br>Collaboration<br>Create / Assign Deler                                                                                       | In derins lited<br>Inter, Tender Amendment Detail<br>Inter, Tender Amendment Detail<br>Inter, Tender Amendment Detail<br>Standard Attachment<br>Standard Attachment<br>Standard Attachment<br>Standard Attachment                                                                                                    | s)(Maximum size to upload is 10 MB)<br>etc.] Create Qualification Profile<br>Bata feeder 122 testing<br>177:123 testing<br>Syarat-avanat tender 123 testing<br>User menual testing 123                        | Tender Über Manusffarikh diapungkan : 14.01.2016Ta<br>File Name<br>Kan tender 123 testing docx<br>ITT 123 testing docx<br>Syarat-syarat tender 123 testing docx<br>Uber manual testing 123 docx   | rk<br>Version<br>1<br>1<br>1<br>1<br>1       | Processor | Checked Out | Type<br>docx<br>docx<br>docx<br>docx | Size (KB)<br>13<br>13<br>13<br>13       | Changed by<br>73015<br>73015<br>73015<br>73015<br>73015 | Filter Settings<br>Changed on<br>14.01.2016<br>14.01.2016<br>14.01.2016               |
| Attachmenta (Tender No<br>Add Attachmenta (Tender No<br>Add Attachment Edit To<br>Assigned To<br>Document Header<br>Document Header<br>Document Header<br>Colaboration<br>Create Assign Deter<br>Colaboration                                                                         | tice, Tender Amendment Detail<br>escription Versioning Dr.<br>Category<br>Standard Atlachment<br>Standard Atlachment<br>Standard Atlachment                                                                                                    | s)(Maximum size to upload is 10 MB)<br>elete [Create Qualification Profile]<br>Bath Bender 123 Institut<br>ITT 123 Institut<br>Svanta-svarat Lender 123 Institut<br>User menual lestins 123                   | Tender Üser Manusffarikh diapungkan : 14.01.2016Ta<br>File Name<br>Kan tender 123 testing docx<br>ITT 123 testing docx<br>Systral-systral tender 123 testing docx<br>User manual testing 123 docx | rk Version 1 1 1 1 1 Created                 | Processor | Checked Out | Type<br>docx<br>docx<br>docx<br>docx | Size (KB)<br>13<br>13<br>13<br>13<br>13 | Changed by<br>73015<br>73015<br>73015<br>73015          | Filter Settings<br>Changed on<br>14.01.2016<br>14.01.2016<br>14.01.2016<br>14.01.2016 |

#### **Nota Penting :**

- 1. Pada ruangan ini terdapat dokumen-dokumen yang perlu dimuat turun (download) oleh petender, di mana sekira petender berminat menyertai e-tender ini, petender perlu mengisi dokumen-dokumen tersebut, kemudian diimbas(*Scan*) semula untuk dimuat naik (upload) semula didalam c-Folder semasa proses *Create Respond*.
- 2. Folder yang terdapat di bawah adalah <u>CONTOH SAHAJA</u> sebagai panduan kepada petender. Keperluan setiap tender adalah berbeza-beza.

17. Skrin Collaboration RFx dipaparkan. Klik pada Folder.

| Home                                                                                                    |                                                                                                    | Defrech                                                                                                    | Envoritor       | Sottinge  | Holo Logo     |
|----------------------------------------------------------------------------------------------------|----------------------------------------------------------------------------------------------------|----------------------------------------------------------------------------------------------------|-----------------|-----------|---------------|
| Home<br>Collaboration RFx 4000003717<br>Public Area<br>Collaboration RFx 4000003717<br>Public Area<br>17 | Public Area Public Area<br>Navigation: <u>Collaboration</u><br>Current Path: <u>Collaboration</u><br>Change Work Area | ea<br>RFx 4000 > Public Area                                                                                                    | Favorites       | Settings  | Help Logo     |
|                                                                                                    | a                                                                                                    |                                                                                                    | o accian additi | ional nam |               |
|                                                                                                    | Choose Save to save chan<br>cFolders objects in this wo                                                               | ges made to the name or the description. If you want to<br>rk area, choose Aliases.<br>Collaboration RFx 4000008717                               | o assign additi |           | es to certain |
|                                                                                                    | Choose Save to save chan<br>cFolders objects in this wo<br>Collaboration<br>Name                                      | ges made to the name or the description. If you want to<br>rk area, choose Aliases.<br>Collaboration RFx 4000008717<br>Public Area                | o assign auditi |           |               |
|                                                                                                    | Choose Save to save chan<br>cFolders objects in this wo<br><u>Collaboration</u><br>Name<br>Description                | ges made to the name or the description. If you want to<br>rk area, choose Aliases.<br>Collaboration RFx 4000008717<br>Public Area<br>Public Area |                 |           | A A           |

18. Dokumen tender dipaparkan di dalam **folder**. Klik pada **folder** Dokumen TNB ,klik pada setiap dokumen bagi memuat turun dokumen-dokumen tender tersebut.

| SAP mySAP PLM<br>cFolders                                                                                                    |                                                                   | 6                                                               |          | Coll                | aboratio    | n on th              | ie Web   |  |  |
|----------------------------------------------------------------------------------------------------|-------------------------------------------------------------------|-----------------------------------------------------------------|----------|---------------------|-------------|----------------------|----------|--|--|
| Home                                                                                                    |                                                                   | Refresh                                                         | Search   | Favorite            | es Setting  | s Help               | Logout   |  |  |
| Image: Second state       Image: Second state       Image: Secon | Folder Dokumen Tender<br>Current Path: Collaboration R            | er TNB<br>Fx 4000 > <u>Public Area</u> > <u>Folder</u> > Dokume | n Tende  | er <mark>TNB</mark> |             |                      | Help.    |  |  |
|                                                                                                    | Folder                                                            |                                                                 |          |                     |             |                      |          |  |  |
| Dokumen Tender TNB<br>Folder For Suppliers                                                                                                    | To save any changes made,                                         | click Save.                                                     |          |                     |             |                      |          |  |  |
|                                                                                                    | Name Dokum                                                        | en Tender TNB                                                   |          |                     |             |                      |          |  |  |
|                                                                                                    | Subscribe                                                         |                                                                 |          |                     |             |                      |          |  |  |
|                                                                                                    | Authorization Read                                                |                                                                 |          |                     |             |                      |          |  |  |
|                                                                                                    | Save Cancel<br>Choose an object to display the<br>Folder Contents | e folder objects. To copy objects, select the                   | required | objects a           | nd then cho | ose Copy             | All None |  |  |
|                                                                                                    | <u>Name</u> ∆                                                     | Current Version                                                 | Read     | Status C            | hanged by   | Change               | d on     |  |  |
|                                                                                                    | Bill Of Quantity                                                  | BQ 123 testing docx (13KB)                                      |          | A                   | zlen Aris   | 14.01.20<br>07:22:05 | 16       |  |  |
|                                                                                                    | Dokumen Sokongan                                                  | Dokumen Sokongan testing 123.docx<br>(15KB)                     |          | A                   | zlen Aris   | 14.01.20<br>07:26:05 | 16       |  |  |
|                                                                                                    | 🔲 🕼 Spesifikasi Teknikal                                          | Spesifikasi teknikal 123 testing.docx<br>(13KB)                 |          | A                   | zlen Aris   | 14.01.20<br>07:24:08 | 16       |  |  |
|                                                                                                    | Syarat Mandatori Tende                                            | Syarat Mandatori tender 123 testing.docx<br>(13KB)              |          | A                   | zlen Aris   | 14.01.20<br>07:23:05 | 16       |  |  |

#### Nota Penting :

Petender perlu mengisi dan melengkapkan dokumen-dokumen yang telah di *Save,* kemudian di *Scan* semula untuk dimuat naik (upload) semula didalam c-Folder semasa proses *Create Response*.

Butang ( Create Response ) hanya akan ujud setelah *Tender Fee* di bayar dan makluman telah diberikan kepada Pemula

19. Klik pada **Folder For Suppliers**, ini adalah *folder* kosong yang memerlukan petender memuat naik dokumen-dokumen seperti yang diperlukan oleh TNB Dokumen yang telah dilengkankan sebelum ini perlu dimasukkan ke dalam folder-folder yang

Dokumen yang telah dilengkapkan sebelum ini perlu dimasukkan ke dalam folder-folder yang disediakan semasa proses *Create Response*.

| SAP mySAP PLM<br>cFolders                                               |                                                                                                    |                                                         |                  |                  |            | Collab      | oration    | on th    | e Web       |
|-------------------------------------------------------------------------|----------------------------------------------------------------------------------------------------|---------------------------------------------------------|------------------|------------------|------------|-------------|------------|----------|-------------|
| Home                                                                    |                                                                                                    |                                                         |                  | Refresh          | Search     | Favorites   | Settings   | Help     | Logout      |
| Collaboration RFx 4000008717                                            | Folder Folder                                                                                             | <b>r For Suppliers</b><br>ollaboration RFx 4000 > E     | Public Area > Fo | older > Folder   | For Supp   | liers       |            |          | <u>Help</u> |
| ⇒ <mark>⊡_Folder</mark>                                                 | Folder                                                                                                    |                                                         |                  |                  |            |             |            |          |             |
| Dokumen Tender TNB     Dokumen Tender TNB     Dokumen Tender TNB     19 | To save any ch<br>Name<br>Subscribe<br>Authorization<br>Save Cancel<br>Choose an objec<br>Folder Contents | anges made, click Save.<br>Folder For Suppliers<br>Read | s. To copy obj   | ects, select the | required ( | objects and | then choos | зе Сору. | Сору        |
|                                                                         | <u>Name</u> △                                                                                             | Current Version                                         | Read             | Status           | Changeo    | l by        | Chang      | ed on    |             |
|                                                                         | Empty                                                                                                    |                                                         |                  |                  |            |             |            |          |             |

20. Sekiranya petender berminat menyertai tender ini, sila klik butang - Participate.

| Display RFx : 4000008717                                                                                            |                                                                              |                                                                           | Help                     |  |  |  |
|----------------------------------------------------------------------------------------------------|------------------------------------------------------------------------------|---------------------------------------------------------------------------|--------------------------|--|--|--|
|                                                                                                    |                                                                              |                                                                           |                          |  |  |  |
| RFx Number 4000008717 RFx Name Tender User Manual 123 RF<br>Remaining Time RFx Number 10 Days 15:27:13 RFx Owner Az | K Status Published RFx Start Date 14.01.<br>en Aris RFx Version Number RFx V | 2016 08:30:00 UTC+8 Submission Deadline 29<br>/ersion Type Active Version | 5.01.2016 12:00:00 UTC+8 |  |  |  |
| Close Print Preview Refresh Do Not Participate                                                                      | Tentative Questions and Answers (0) Exp                                      | Inc                                                                       |                          |  |  |  |
| RFX Information Items Notes and Attachments                                                                         |                                                                              |                                                                           |                          |  |  |  |
| RFx Parameters Questions Note and Attachments Conditions                                                            |                                                                              |                                                                           |                          |  |  |  |
|                                                                                                    |                                                                              |                                                                           |                          |  |  |  |
| Time Zone: UTC+8 Tender                                                                                             | Fee exclusive of GST: * 100.00                                               |                                                                           |                          |  |  |  |
| Start Date: 14.01.2016 08:30:00 Tender                                                                              | Fee inclusive of GST: * 106.00                                               |                                                                           |                          |  |  |  |
| Tender Closing Date: * 25.01.2016 12:00:00                                                                          | Fac Submission Deadline:                                                     | 00:00                                                                     |                          |  |  |  |
| Tender Validity Date: 25.01.2017                                                                                    |                                                                              |                                                                           |                          |  |  |  |
| Currency: MYR                                                                                                    |                                                                              |                                                                           |                          |  |  |  |
| Deference No: 73015                                                                                                 |                                                                              |                                                                           |                          |  |  |  |
|                                                                                                    |                                                                              |                                                                           |                          |  |  |  |
|                                                                                                    |                                                                              |                                                                           |                          |  |  |  |
| <ul> <li>Partners and Delivery Information</li> </ul>                                                               | ▼ Partners and Delivery Information                                          |                                                                           |                          |  |  |  |
| Details Add - Send E-Mail Call Clear Filter Settings                                                                |                                                                              |                                                                           |                          |  |  |  |
| Function                                                                                                    | Number                                                                       | Name                                                                      | Phone Number             |  |  |  |
| Requester                                                                                                    |                                                                              | Azlen Aris                                                                |                          |  |  |  |
|                                                                                                    |                                                                              |                                                                           |                          |  |  |  |

21. Notifikasi - Your response has been sent you will be informed of changes via email.

| Display RFx : 4000008717                                                                                                    |
|----------------------------------------------------------------------------------------------------|
| RFx Number 4000008717 RFx Name Tender User Manual 123 RFX Status Published RFx Start Date 14.<br>Remaining Time RFx Number 10 Days 15:02:09 RFx Owner Azlen Aris RFx Version Number Ri |
| Vour response has been sent; you will be informed of changes via e-mail 21                                                                                                    |
| Close Print Preview Refresh Do Not Participate Tentative Questions and Answers (0) Export                                                                                              |
| RFX Information Items Notes and Attachments                                                                                                    |

TAMAT

| PROCESS 2 | : | TENDER FEE PAYMENT AND SUBMISSION COPY OF RECEIPT (MANUAL)           |
|-----------|---|----------------------------------------------------------------------|
|           |   | (SEKIRANYA <u>ADA TENDER FEE SAHAJA</u> . SEKIRANYA TIADA TENDER FEE |
|           |   | SILA KE LANGKAH CREATE RESPOND & SUBMIT RFX).                        |
| ROLE      | : | TNB SUS SUPPLIER                                                     |

# <mark>Pembayaran atas talian:</mark> Rujuk PANDUAN PENGGUNA (SUPPLIER) - PEMBAYARAN ETENDER TNB ATAS TALIAN (FPX)

#### Pembayaran secara Manual:

- 1. Setelah melaksanakan proses *Participate*, petender perlu mendapatkan *Tax Invoice* daripada pemula atau dari pejabat pemula.
- 2. Petender perlu membayar tender fee di Pusat Khidmat Pelanggan atau di mana-mana Pusat Pembayaran di Kedai Tenaga TNB.
- 3. Setelah pembayaran dibuat, salinan resit tender fee hendaklah dimajukan dengan kadar segera kepada pemula melalui email / faks / secara manual.
- 4. Butang **CREATE RESPONSE** hanya akan wujud pada RFx setelah Pemula mengemaskini **Tender Fee Payment Details** di dalam system.

| ROCESS 3 | : | CREATE RESPOND & SUBMIT RFX |
|----------|---|-----------------------------|
| ROLE     | : | TNB SUS SUPPLIER            |

- 1. Sila pergi ke link berikut :<u>https://srm.tnb.com.my/irj/portal</u>. Log in dengan memasukkan User ID dan Password
- 2. Klik butang Log on

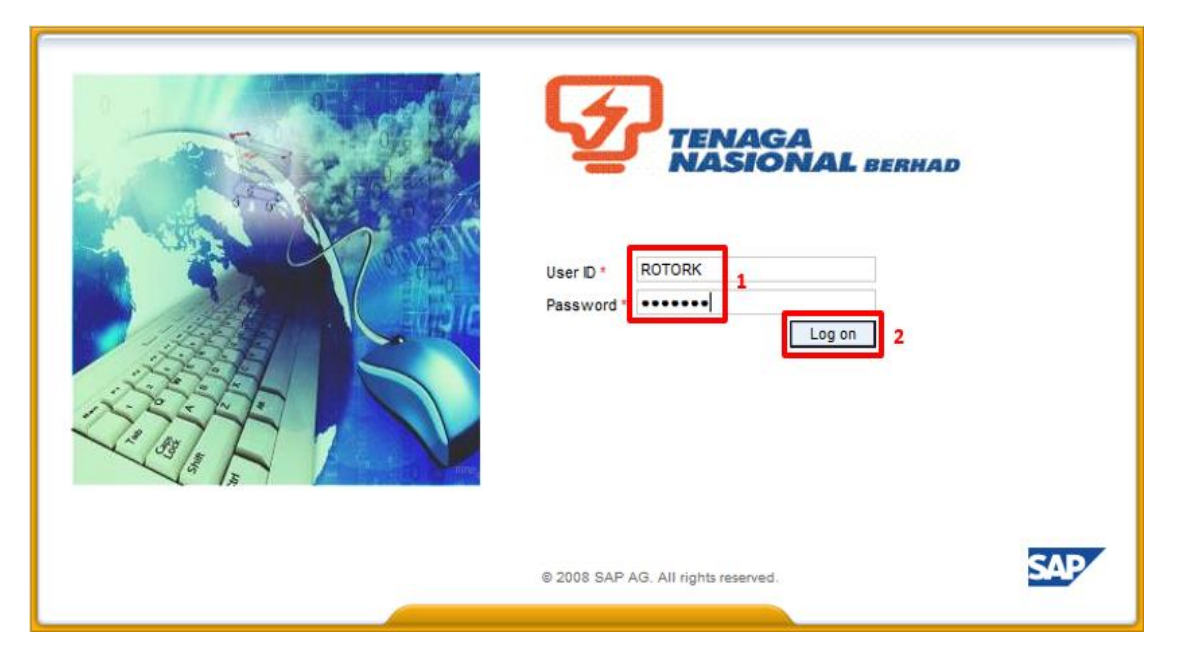

- 3. Klik pada tab RFx and Auctions
- 4. Klik pada butang **Hide Quick Criteria Maintenance**, (kosongkan **Event Number, Event Status** dan **My Responses From** terlebih dahulu)
- 5. Klik butang Clear
- 6. Klik butang- Apply

| Welc  | ome Siti Jamilah Nas                                                                                                    | aruddin                                       |                      |              |               |            |                 |                 | Policies an   | d Procedures   Help   Lo | a off 5      |
|-------|----------------------------------------------------------------------------------------------------|-----------------------------------------------|----------------------|--------------|---------------|------------|-----------------|-----------------|---------------|--------------------------|--------------|
|       |                                                                                                    | Search Advanced Search                        |                      |              |               |            |                 |                 |               |                          |              |
| Home  | RFx and Auction                                                                                                    | Maintain Supplier Certificates Administration | Messages             |              |               |            |                 |                 |               |                          |              |
| Over  | ·····                                                                                                    |                                               |                      |              |               |            |                 |                 |               |                          |              |
| RFx a | nd Auctions                                                                                                    | 3                                             |                      |              |               |            |                 |                 |               | Histo                    | ary BackForw |
|       |                                                                                                    |                                               |                      |              |               |            |                 |                 |               |                          |              |
|       | Active Queries                                                                                                    |                                               |                      |              |               |            |                 |                 |               |                          |              |
|       | 005x0 A8 (20)                                                                                                    | history (0) Ended (0) Completed (0)           |                      |              |               |            |                 |                 |               |                          |              |
|       | eAuctions AI (0) Pt                                                                                                    | blished (0) Ended (0) Completed (0)           |                      |              |               |            |                 |                 |               |                          |              |
|       | Contraction of the second second seco |                                               |                      |              |               |            |                 |                 |               |                          |              |
|       | eRFxs - All                                                                                                    |                                               |                      |              |               |            |                 |                 |               |                          |              |
|       | <ul> <li>Hide Quick Criteria M</li> </ul>                                                                                                    | aintenance 4                                  |                      |              |               |            |                 |                 | Change C      | uery Define New Query    | Personalize  |
|       |                                                                                                    |                                               |                      |              |               |            |                 |                 |               |                          |              |
|       | Event Number:                                                                                                    | To To                                         |                      |              |               |            |                 |                 |               |                          |              |
|       | Event Status:                                                                                                    |                                               |                      |              |               |            |                 |                 |               |                          |              |
|       | My Responses From:                                                                                                    | •                                             |                      |              |               |            |                 |                 |               |                          |              |
| 5     | Apply Clear 6                                                                                                    |                                               |                      |              |               |            |                 |                 |               |                          |              |
|       | View: [Standard Vie                                                                                                    | w] Create Response   Display Event Dis        | play Response   Prin | Preview      | resh Export a | ]          |                 |                 |               | Fill                     | er Settings  |
|       | Event Number                                                                                                    | Event Description                             | Event Type           | Event Status | Start Date    | End Date   | Response Number | Response Status | Event Version | Response Version         | Q&A 📥        |
|       | 4000008718                                                                                                    | Tender User Manual 2 env 123                  | Two Envelope         | Published    | 14.01.2016    | 25.01.2016 |                 | No Bid Created  |               |                          | 0            |
|       | 4000008717                                                                                                    | Tender User Manual 123                        | Single Envelope      | Published    | 14.01.2016    | 25.01.2016 | 7000019205      | Submitted       |               |                          | 0            |
|       | 4000008677                                                                                                    | TNB\AMHQ 28/2016(LLU)-TORQUE WRENCH           | Quotation            | Published    | 18.01.2016    | 04.02.2016 |                 | No Bid Created  |               |                          | 0            |

7. Senarai RFx akan dipaparkan dan klik pada Event Number bagi RFx tersebut.

| ▼ Hide Quick Criteria Main | itenance               |                     |              |             |                 |                 |                 | Chi           | ange Query Define New Que | y Personalize   |
|----------------------------|------------------------|---------------------|--------------|-------------|-----------------|-----------------|-----------------|---------------|---------------------------|-----------------|
| Event Number:              | To                     | \$                  |              |             |                 |                 |                 |               |                           |                 |
| Apply Clear                |                        |                     |              |             |                 |                 |                 |               |                           |                 |
| View: [Standard View]      | Create Response        | Display Event Displ | ay Response  | int Preview | efresh Export 4 |                 |                 |               |                           | Filter Settings |
| E Event Number             | Event Description      | Event Type          | Event Status | Start Date  | End Date        | Response Number | Response Status | Event Version | Response Version          | Q&A             |
| 400008717 7                | Tender User Manual 123 | Single Envelope     | Published    | 14.01.2016  | 25.01.2016      |                 | No Bid Created  |               |                           | 0               |

## ATAUPUN

Highlight Event Number dan Tekan butang- Create Response. Seterusnya, lakukan langkah 10 sehingga selesai.

| ▼ Hide Quick Criteria Maintenance                          |                 |                |            |             |                 |                 |       |
|------------------------------------------------------------|-----------------|----------------|------------|-------------|-----------------|-----------------|-------|
| Event Number: To To<br>Event Status:<br>My Responses From: | \$              |                |            |             |                 |                 |       |
| Apply Clear                                                |                 |                |            |             |                 |                 |       |
| View: [Standard View]                                      | Display Ever    | nt Display Res | ponse      | int Preview | Refresh Export  |                 |       |
| Event Number Event Description                             | Event Type      | Event Status   | Start Date | End Date    | Response Number | Response Status | Event |
| 4000008717 Tender User Manual 123                          | Single Envelope | Published      | 14.01.2016 | 25.01.2016  |                 | No Bid Created  |       |

#### 8. Skrin RFx Access Restricted dipaparkan

Sistem akan memaparkan notis 🗹 <sup>Tender fee payment success ful; access to RFx has been granted sekiranya pembayaran telah berjaya dilakukan dan Klik butang – **View RFX**</sup>

| ndering Details                                                                                    |                                                                                                    |                                                                                                    |
|----------------------------------------------------------------------------------------------------|----------------------------------------------------------------------------------------------------|----------------------------------------------------------------------------------------------------|
| RFx Access F                                                                                       | estricted                                                                                                    |                                                                                                    |
| RFx Number 4000008<br>Close Window Refrest                                                         | 177 RFx Name Tender User Manual 123                                                                                                    | Submission Deadline 20.08.2016 00:00:00 Time Zone UTC+                                                                                                    |
| Tender fee payment succe                                                                           | ssful; access to RFx has been granted                                                                                                    |                                                                                                    |
| Tender Fee Payment Detail                                                                          | S                                                                                                    |                                                                                                    |
| Fender Fee:                                                                                        | 530.00 MYR                                                                                                    |                                                                                                    |
| Submission Deadline:                                                                               | 00:00:00                                                                                                    |                                                                                                    |
| mportant Notice for Onl                                                                            | ine / Manual payment of Tender Fee:                                                                                                    |                                                                                                    |
| Please pay the Tender Fee, to                                                                      | participate in this RFx                                                                                                    |                                                                                                    |
| ender Fee can be paid either                                                                       | online or manually at any of TNB's Pusat Khidmat Pelangg                                                                                                    | jan.                                                                                                    |
| Online payment: For online pay<br>fownload the Tax Invoice und                                     | ment, kindly click on relevant RFx to display the RFx and the related Links>Display RFx mode.                                                                                          | then select Pay Tender Fee. Upon payment, supplier can view and                                                                                                    |
| Manual Payment: For manual p<br>This Tax Invoice is required at<br>Creator immediately. Kindly not | syment, please contact the RFx Creator or P.I.C stated in the<br>TNB's Pusat Khidmat Pelanggan for further payment proce<br>e that Supplier can create the Response, only after the pa | the ITT/ Tender Notice, which will assist in generating a Tax Invoice.<br>ess. Upon payment, please submit copy of the receipt to the RFx<br>avment status is updated by the RFx Creator. |

9. Skrin Display RFx dipaparkan. Klik butang - **Create Response** (Butang ini akan wujud setelah Pemula mengemaskini status pembayaran Tender Fee petender).Nota : Sila hubungi pemula sekira butang **Create Response** tidak wujud.

| Display RF                          | x : 4000                      | 008717                                 |                                                                        |                                                                                |
|-------------------------------------|-------------------------------|----------------------------------------|------------------------------------------------------------------------|--------------------------------------------------------------------------------|
| RFx Number 4000000<br>Remaining Tim | 8717 RFx Na<br>e RFx Number 1 | ame Tender User Mar<br>0 Days 14:23:50 | nual 123 RFX Status Published RI<br>RFx Owner Azlen Aris RFx Version I | Fx Start Date 14.01.2016 08:30:00 UTC+8<br>Number RFx Version Type Active Vers |
| Close Print Previ                   | ew Refrest                    | Do Not Participa                       | te Tentative Create Response Question                                  | ons and Answers (0) Export                                                     |
| RFX Information                     | n Items                       | Notes and Attachme                     | 8                                                                      |                                                                                |
| RFx Parameters C                    | luestions Note                | e and Attachments                      | Conditions                                                             |                                                                                |
| Time Zone:                          | UTC+8                         |                                        | Tender Fee exclusive of GST: *                                         | 100.00                                                                         |
| Start Date:                         | 14.01.2016                    | 08:30:00                               | Tender Fee inclusive of GST: *                                         | 106.00                                                                         |
| Tender Closing Date: *              | 25.01.2016                    | 12:00:00                               | Tender Fee Submission Deadline:                                        | 00:00:00                                                                       |
| Tender Validity Date:               | 25.01.2017                    |                                        |                                                                        |                                                                                |
| Currency:                           | MYR                           |                                        |                                                                        |                                                                                |
| Reference No:                       | 73015                         |                                        |                                                                        |                                                                                |

10. Skrin *Create RFx Response* dipaparkan. Klik pada tab - Items.

| С  | Create RFx Response 9                                                                                                    |                  |          |       |               |            |                  |                              |                   |                    |      |       |          |           |               |              |                      |
|----|----------------------------------------------------------------------------------------------------|------------------|----------|-------|---------------|------------|------------------|------------------------------|-------------------|--------------------|------|-------|----------|-----------|---------------|--------------|----------------------|
| RF | RFR Response Number 7000019205 RFX Number 4000008717 Status Saved Submission Deadline 25 01 2016 12:00:00 UTC+8 Remaining Time 10 Days 14:21:52 RFx Owner Azien Aris Total Value 0:00 N/Y<br>RFx Response Version Number Active V Version Number Active V |                  |          |       |               |            |                  |                              |                   |                    |      |       |          |           |               |              |                      |
| St | et For Deletion                                                                                                    | ubmit Close      | Read O   | inly  | Print Preview | Check S    | ave Delete Exp   | cort Import Questions and A  | Answers ( 0 )     |                    |      |       |          |           |               |              |                      |
|    | RFx Informatio                                                                                                    | Items            | Notes    | and A | ttachments    | Conditions | Summary          | Tracking                     |                   |                    |      |       |          |           |               |              |                      |
| -  | tem Overview                                                                                                    |                  | _        |       |               |            |                  |                              |                   |                    |      |       |          |           |               |              |                      |
| [  | Details Add Nev                                                                                                    | v " Сору Ра      | ste Dele | ete   | Calculate \   | /alue      |                  |                              |                   |                    |      |       |          |           |               | Filter Expan | d All Collapse All H |
|    | Line Number                                                                                                    | Description      | Variant  | Lot   | Item Type     | Product ID | Product Category | Product Category Description | Required Quantity | Submitted Quantity | Unit | Price | Currency | Price Per | Delivery Date | Total Value  | RFx / Response 🌘     |
|    | • 🛃 0001 🕫                                                                                                    | Kertas Photocopy |          |       | Material      |            |                  | Sand                         | 1                 | 1                  | UNT  | 0.00  | MYR      | 1         |               | 0.00         | 0/0                  |
|    | • <u>0002</u>                                                                                                    | Service 1        |          | ◄     | Outline       |            | 1_01_01          | Sand                         | 1.000             | 1.000              |      |       | MYR      |           | On 26.01.2016 | 0.00         | <u>0/0</u>           |
|    |                                                                                                    |                  |          |       |               |            |                  |                              |                   |                    |      |       |          |           |               |              |                      |
|    |                                                                                                    |                  |          |       |               |            |                  |                              |                   |                    |      |       |          |           |               |              |                      |
|    |                                                                                                    |                  |          |       |               |            |                  |                              |                   |                    |      |       |          |           |               |              |                      |
|    |                                                                                                    |                  |          |       |               |            |                  |                              |                   |                    |      |       |          |           |               |              |                      |
|    |                                                                                                    |                  |          |       |               |            |                  |                              |                   |                    |      |       |          |           |               |              |                      |
|    |                                                                                                    |                  |          |       |               |            |                  |                              |                   |                    |      |       |          |           |               |              |                      |
|    |                                                                                                    |                  |          |       |               |            |                  |                              |                   |                    |      |       |          |           |               |              |                      |

11. Klik pada tab - **Items,** petender dikehendaki mengisikkan harga bagi setiap item. Klik pada **Expand All** bagi memastikan semua baris item dipaparkan.

| RFx Informatic    | Items            | tes and At | ttachm | ents C      | onditions Su | mmary Trackin    | g                            |                   |                    |      |       |          |           |               |             |                                  |
|-------------------|------------------|------------|--------|-------------|--------------|------------------|------------------------------|-------------------|--------------------|------|-------|----------|-----------|---------------|-------------|----------------------------------|
| Item Overview     | 9                |            |        |             |              |                  |                              |                   |                    |      |       |          |           |               |             |                                  |
| Details Add New 🛛 | Copy Paste [     | Delete     | Calcu  | ulate Value |              |                  |                              |                   |                    |      |       |          |           |               | Fiter Expan | nd Al <mark>,</mark> Collapse Al |
| Line Number       | Description      | Variant    | Lot    | Item Type   | Product ID   | Product Category | Product Category Description | Required Quantity | Submitted Quantity | Unit | Price | Currency | Price Per | Delivery Date | Total Value | RFx / Response                   |
| • 🛃 0001 🕫        | Kertas Photocopy |            |        | Material    |              |                  | Sand                         | 1                 | 1                  | UNT  | 0.00  | MYR      | 1         |               | 0.00        | <u>0/ 0</u>                      |
| ▼ <u>0002</u>     | Service 1        |            | ~      | Outline     |              | 1_01_01          | Sand                         | 1.000             | 1.000              |      |       | MYR      |           | On 26.01.2016 | 0.00        | <u>0/ 0</u>                      |
| • 💁 0002.AA 🖂     | User Manual      |            |        | Service     |              | 1_01_01          | Sand                         | 1                 | 1                  | LS   | 0.00  | MYR      | 1         | On 26.01.2016 | 0.00        | <u>0/ 0</u>                      |
| • 💁 0002 AB 🗉     | Flow Chart       |            |        | Service     |              | 1_01_01          | Sand                         | 1                 | 1                  | LS   | 0.00  | MYR      | 1         | On 26.01.2016 | 0.00        | <u>0/ 0</u>                      |
|                   |                  |            |        |             |              |                  |                              |                   |                    |      |       |          |           |               |             |                                  |
|                   |                  |            |        |             |              |                  |                              |                   |                    |      |       |          |           |               |             |                                  |

12. Untuk mengisi harga perlu highlight pada baris item dan klik butang - **Detail** 

| /  | RFx Information   | Items Note       | es and At | tachm | ents C      | onditions  | Summary Trackin  |
|----|-------------------|------------------|-----------|-------|-------------|------------|------------------|
| -  | tem Overview      |                  |           |       |             |            |                  |
|    | Details Add New 4 | Copy Paste D     | elete     | Calc  | ulate Value |            |                  |
|    | Line Number       | Description      | Variant   | Lot   | Item Type   | Product ID | Product Category |
|    | • 🚾 0001 🕞        | Kertas Photocopy |           |       | Material    |            |                  |
| 11 | ▼ <u>0002</u>     | Service 1        |           | ~     | Outline     |            | 1_01_01          |
|    | • 🚱 0002.AA 🗊     | User Manual      |           |       | Service     |            | 1_01_01          |
|    | • 🔀 0002.AB 🖂     | Flow Chart       |           |       | Service     |            | 1 01 01          |

13. Isikan harga yang di tawarkan di ruang **Price** dan lengkapkan ruang **SST Tax Rate (%).** Ulang langkah yang sama untuk item seterusnya. Tidak perlu masukan harga pada baris **Outline** dalam *column* **Item Type.** 

| Details for item 0001 T                        | est                             |        |                        |                                           |
|------------------------------------------------|---------------------------------|--------|------------------------|-------------------------------------------|
| Item Data Questions                            | Notes and Attachments Condition | s Tabl | e Extensions           |                                           |
|                                                |                                 |        |                        |                                           |
| <ul> <li>Basic Data</li> </ul>                 |                                 |        |                        |                                           |
| Identification                                 |                                 |        | Currency, Values and   | Pricing                                   |
| Configurable Item Number: *                    | 0001                            |        | Currency:              | Malaysian Ringgit                         |
| Control Key:                                   | Material functional             |        | Required Quantity:     | 100 EA                                    |
| Item Type:                                     | Material                        |        | Submitted Quantity:    | 100 EA                                    |
| Product Category:                              | 1_01_01 Sand                    |        | Price:                 | 100.00 MYR Per: 1 EA                      |
| Product ID:                                    |                                 |        | Service and Delivery   |                                           |
| Description:                                   | Test                            |        | Delivery Date:         | 00:00:00                                  |
| Item Variant Description:                      | Original Item                   |        | Delivery Days:         | 000                                       |
| Supplier Product Number:                       |                                 |        | Incoterm Key/Location: |                                           |
| Net value:                                     | 0.00                            |        | Status and Statistics  |                                           |
|                                                |                                 |        | SST Tax Rate (%): *    | 0% - (PZ) Zero Rated                      |
|                                                |                                 |        | SST Amount:            | 0% - (PZ) Zero Rated<br>5% (P5) Sales Tay |
|                                                |                                 |        |                        | 6% (DT) Senice Tax                        |
| <ul> <li>Partners and Delivery Info</li> </ul> | rmation                         |        |                        | 10% - (P1) Sales Tax                      |
| Details Add  Send E-                           | Mail Call Clear                 |        |                        | is a construction of the                  |

14. Selepas selesai mengisi semua harga pada baris item, klik butang - Save.

| Create R                                                                                                    | Fx Respo                             | nse                |                  |                       |                             |                            |                              |                   |                    |       |          |          |           |               |              |                      |
|----------------------------------------------------------------------------------------------------|--------------------------------------|--------------------|------------------|-----------------------|-----------------------------|----------------------------|------------------------------|-------------------|--------------------|-------|----------|----------|-----------|---------------|--------------|----------------------|
| RFx Response N<br>RFx Respo                                                                                                    | umber 7000019205<br>nse Version Numb | 5 RFs<br>er Active | x Num<br>e Versi | ber 400000<br>ion RFx | 8717 Statu<br>Version Numbe | s Saved Sub<br>er Active V | mission Deadline 25.01.2016  | 12:00:00 UTC+8    | Remaining Time     | 10 De | iys 14:2 | 1:52     | RFx Owner | Azlen Aris    | Total Value  | 0.00 MYR             |
| Set For Deletion                                                                                                    | Submit Close                         | Read O             | inly [           | Print Preview         | Check                       | 13<br>iave Delete Exp      | port Import Questions and A  | inswers ( 0 )     |                    |       |          |          |           |               |              |                      |
| RFx Informat                                                                                                    | ion Items                            | Notes              | and A            | ttachments            | Conditions                  | Summary                    | Tracking                     |                   |                    |       |          |          |           |               |              |                      |
| ▼ Item Overview                                                                                                    |                                      |                    |                  |                       |                             |                            |                              |                   |                    |       |          |          |           |               |              |                      |
| Details Add N                                                                                                    | ew 🔬 🛛 Copy 🔤                        | aste Dek           | ete              | Calculate \           | alue                        |                            |                              |                   |                    |       |          |          |           |               | Filter Expan | d All Collapse All H |
| Line Number                                                                                                    | Description                          | Variant            | Lot              | Item Type             | Product ID                  | Product Category           | Product Category Description | Required Quantity | Submitted Quantity | Unit  | Price    | Currency | Price Per | Delivery Date | Total Value  | RFx / Response 🧃     |
| • 🔄 0001 (                                                                                                    | Kertas Photocopy                     | 1                  |                  | Material              |                             |                            | Sand                         | 1                 | 1                  | UNT   | 0.00     | MYR      | 1         |               | 0.00         | 0/0                  |
| 0002     0     0002     0     0     0     0     0     0     0     0     0     0     0     0     0     0     0     0     0     0     0     0     0     0     0     0     0     0     0     0     0     0     0     0     0     0     0     0     0     0     0     0     0     0     0     0     0     0     0     0     0     0     0     0     0     0     0     0     0     0     0     0     0     0     0     0     0     0     0     0     0     0     0     0     0     0     0     0     0     0     0     0     0     0     0     0     0     0     0     0     0     0     0     0     0     0     0     0     0     0     0     0     0     0     0     0     0     0     0     0     0     0     0     0     0     0     0     0     0     0     0     0     0     0     0     0     0     0     0     0     0     0     0     0     0     0     0     0     0     0     0     0     0     0     0     0     0     0     0     0     0     0     0     0     0     0     0     0     0     0     0     0     0     0     0     0     0     0     0     0     0     0     0     0     0     0     0     0     0     0     0     0     0     0     0     0     0     0     0     0     0     0     0     0     0     0     0     0     0     0     0     0     0     0     0     0     0     0     0     0     0     0     0     0     0     0     0     0     0     0     0     0     0     0     0     0     0     0     0     0     0     0     0     0     0     0     0     0     0     0     0     0     0     0     0     0     0     0     0     0     0     0     0     0     0     0     0     0     0     0     0     0     0     0     0     0     0     0     0     0     0     0     0     0     0     0     0     0     0     0     0     0     0     0     0     0     0     0     0     0     0     0     0     0     0     0     0     0     0     0     0     0     0     0     0     0     0     0     0     0     0     0     0     0     0     0     0     0     0     0     0     0     0     0     0     0     0     0     0     0     0     0     0     0     0     0     0     0 | Service 1                            |                    |                  | Outline               |                             | 1_01_01                    | Sand                         | 1.000             | 1.000              |       |          | MYR      |           | On 26.01.2016 | 0.00         | <u>0/ 0</u>          |
|                                                                                                    |                                      |                    |                  |                       |                             |                            |                              |                   |                    |       |          |          |           |               |              |                      |

15. Notifikasi Response xxxx Saved dipaparkan.

| Display RFx Response 7000019205                                                                        |                                                                                                    |                             |              |                  |                              |                   |                    |              |          |           |  |  |  |  |
|----------------------------------------------------------------------------------------------------|----------------------------------------------------------------------------------------------------|-----------------------------|--------------|------------------|------------------------------|-------------------|--------------------|--------------|----------|-----------|--|--|--|--|
| RFx Response Number 7000019<br>RFx Version Number Acti                                                 | RFx Response Number 7000019205 RFx Number 4000008717 Status Saved Submission Deadline 25.01.2016 12.00.00 UTC+8 Remaining Time 10 Days 13.43.50 RFx Owner Azlen Ar<br>RFx Version Number Active V |                             |              |                  |                              |                   |                    |              |          |           |  |  |  |  |
| Response 7000019205 saved                                                                              | 4                                                                                                    |                             |              |                  |                              |                   |                    |              |          |           |  |  |  |  |
| Set For Deletion   Edit   Close   Print Preview   Refresh   Check   Export   Questions and Answers (0) |                                                                                                    |                             |              |                  |                              |                   |                    |              |          |           |  |  |  |  |
| RFx Information Item                                                                                   | RFx Information Items Notes and Attachments Conditions Summary Tracking                                                                                                    |                             |              |                  |                              |                   |                    |              |          |           |  |  |  |  |
| ▼ Item Overview                                                                                        |                                                                                                    |                             |              |                  |                              |                   |                    |              |          |           |  |  |  |  |
| Details Add New A Copy                                                                                 | Paste Delete                                                                                                    | Calculate Value             | 2            |                  |                              |                   |                    |              |          |           |  |  |  |  |
| Line Number Descri                                                                                     | ption Variant                                                                                                    | Lot Item Typ                | e Product ID | Product Category | Product Category Description | Required Quantity | Submitted Quantity | Unit Price   | Currency | Price Per |  |  |  |  |
| • 🙀 0001 🕫 Kertas                                                                                      | Photocopy                                                                                                    | Material                    |              | 1_01_01          | Sand                         | 1                 | 1                  | UNT 100.00   | MYR      | 1         |  |  |  |  |
| ▼ 10002 E Service                                                                                      | 1                                                                                                    | <ul> <li>Outline</li> </ul> |              | 1_01_01          | Sand                         | 1.000             | 1.000              |              | MYR      |           |  |  |  |  |
| • 🔂 0002.AA 🕞 User M                                                                                   | anual                                                                                                    | Service                     |              |                  | Sand                         | 1                 | 1                  | LS 50,000.00 | MYR      | 1         |  |  |  |  |
| • 🇌 0002.AB 🕫 Flow C                                                                                   | hart                                                                                                    | Service                     |              | 1_01_01          | Sand                         | 1                 | 1                  | LS 30,000.00 | MYR      | 1         |  |  |  |  |

16. Petender boleh melihat jumlah harga tanpa cukai di **Total Value** (Di skrin paling kanan di bahagian bawah sekali)

| tem Type | Product ID | Product Category | Product Category Description | Required Quantity | Submitted Quantity | Unit | Price     | Currency | Price Per | Delivery Date | Total Value | RFx / Response (j) | RFx / R     | tesponse 🛒  | Internal Item Numb | er 🔺 |
|----------|------------|------------------|------------------------------|-------------------|--------------------|------|-----------|----------|-----------|---------------|-------------|--------------------|-------------|-------------|--------------------|------|
| laterial |            | 1_01_01          | Sand                         | 1                 | 1                  | UNT  | 100.00    | MYR      | 1         |               | 100.00      | <u>0/0</u>         | <u>0/ 0</u> |             | 1                  |      |
| Jutine   |            | 1_01_01          | Sand                         | 1.000             | 1.000              |      |           | MYR      |           | On 26.01.2016 | 80,000.00   | <u>0/0</u>         | <u>0/ 0</u> |             | 2                  |      |
| ervice   |            |                  | Sand                         | 1                 | 1                  | LS   | 50,000.00 | MYR      | 1         | On 26.01.2016 | 50,000.00   | <u>0/0</u>         | <u>0/ 0</u> |             | 3                  |      |
| iervice  |            | 1_01_01          | Sand                         | 1                 | 1                  | LS   | 30,000.00 | MYR      | 1         | On 26.01.2016 | 30,000.00   | <u>0/0</u>         | <u>0/ 0</u> |             | 4                  |      |
|          |            |                  |                              |                   |                    |      |           |          |           |               |             |                    |             |             |                    |      |
|          |            |                  |                              |                   |                    |      |           |          |           |               |             |                    |             |             |                    |      |
|          |            |                  |                              |                   |                    |      |           |          |           |               |             |                    |             |             |                    |      |
|          |            |                  |                              |                   |                    |      |           |          |           |               |             |                    |             |             |                    |      |
|          |            |                  |                              |                   |                    |      |           |          |           |               |             |                    |             |             |                    |      |
|          |            |                  |                              |                   |                    |      |           |          |           |               |             |                    |             |             |                    | V    |
|          |            |                  |                              |                   |                    |      |           |          |           |               |             |                    | 15          | Total Value | e 80,100.00        | MYR  |

Keseluruhan harga dengan cukai SST akan dipaparkan di bawah tab RFx Information. Petender boleh rujuk **Total RFx Response Value (including SST).** 

| RFx Information Items No                  | otes and Attachments Conditions Summary Tracking |
|-------------------------------------------|--------------------------------------------------|
| Basic Data   Questions   Notes and Att    | achments Conditions                              |
| Event Parameters                          |                                                  |
| End of Binding Period:                    | 25.01.2016                                       |
| Currency:                                 | Malaysian Ringgit                                |
| Terms of Payment:                         | ZB10                                             |
|                                           |                                                  |
| Follow-On Document PO in ERMS             |                                                  |
| Total RFx Response Value (Including SST): | 84,910.00                                        |

Maklumat lanjut mengenai keseluruhan harga juga boleh disemak di bawah tab Summary.

| RFx Information Items Notes and Attachments Conditions Summary Tracking |                                                       |
|-------------------------------------------------------------------------|-------------------------------------------------------|
| RFx Response Number:                                                    | 6918                                                  |
| Items with Response:                                                    | 1 out of 1 items responded                            |
| Questions:                                                              | 0 out of 0 questions answered ( 0 out of 0 mandatory) |
| Notes:                                                                  | No Notes Added                                        |
| Attachments:                                                            | No Attachments Added                                  |
| Conditions:                                                             | 1 conditions added                                    |
| Total RFx Response Value:                                               | 80,100.00 MYR                                         |
| Total RFx Response Value (Including SST):                               | 84,910.00                                             |

17. Bagi meneruskan proses *Create Respond* klik butang - **Edit**.

| Display RFx                                    | Response                       | 700     | 001920          | 5           |                                         |                              |                   |                    |              |               |             |
|------------------------------------------------|--------------------------------|---------|-----------------|-------------|-----------------------------------------|------------------------------|-------------------|--------------------|--------------|---------------|-------------|
| RFx Response Number<br>RFx Version Numb        | 7000019205 R<br>er Active V    | Fx Numb | er 4000008717   | Status      | Saved Submissi                          | on Deadline 25.01.2016 12:00 | 00 UTC+8 Ren      | naining Time 10 Di | ays 13:36:41 | RFx Own       | er Azien Ar |
| Response 7000019205 sa                         | aved                           |         |                 |             |                                         |                              |                   |                    |              |               |             |
| Set For Deletion Edit<br>16<br>RFx Information | Close Print Prev<br>Items Note | view    | Refresh (       | Check Expor | t Questions and Ansv<br>Summary Trackir | wers ( 0 )                   |                   |                    |              |               |             |
| ▼ Item Overview                                |                                |         |                 |             |                                         |                              |                   |                    |              |               |             |
| Details Add New a                              | Copy Paste De                  | elete   | Calculate Value |             |                                         |                              |                   |                    |              |               |             |
| Line Number                                    | Description                    | Variant | Lot Item Type   | Product ID  | Product Category                        | Product Category Description | Required Quantity | Submitted Quantity | Unit I       | rice Currency | Price Per   |
| • 🛃 0001 🕞                                     | Kertas Photocopy               |         | Material        |             | 1_01_01                                 | Sand                         | 1                 | 1                  | UNT 1        | 0.00 MYR      | 1           |
| ▼ 10002 E                                      | Service 1                      |         | Outline         |             | 1_01_01                                 | Sand                         | 1.000             | 1.000              |              | MYR           |             |
| • 99 0002 AA                                   | User Manual                    |         | Service         |             |                                         | Sand                         | 1                 | 1                  | LS 50,0      | 0.00 MYR      | 1           |
| • 😭 0002 AB 🗉                                  | Flow Chart                     |         | Service         |             | 1_01_01                                 | Sand                         | 1                 | 1                  | LS 30,0      | 0.00 MYR      | 1           |

Nota :Sekiranya Petender Log out daripada SUS Portal. Bagi menyambung proses Create Respond,klik **Response Number** seperti di bawah dan bukan pada **Event Number** dan tekan butang **Edit** semula. Sekiranya masih di dalam portal boleh teruskan langkah berikutnya.

- 18. Untuk memuat naik dokumen-dokumen tender yang telah di *Scan* dalam bentuk PDF, klik pada tab **Notes and Attachment**.
- 19. Klik pada fail yang berada di dalam Collaboration Room

| Display R                            | Fx Response                               | 700001920                                   | 5                                  |                             |                                       |                   |                    |              |                      | Help           |
|--------------------------------------|-------------------------------------------|---------------------------------------------|------------------------------------|-----------------------------|---------------------------------------|-------------------|--------------------|--------------|----------------------|----------------|
| RFx Response Num<br>Total Value      | aber 7000019205 RF<br>30,100.00 MYR RFx R | x Number 4000008717<br>esponse Version Numb | Status Saved<br>per Active Version | Submission<br>RFx Version N | Deadline 25.01.2016<br>umber Active V | 12:00:00 UTC+8 Re | maining Time 10 Di | ays 13:30:34 | RFx Owner Azlen Aris |                |
| Set For Deletion Ed                  | dit Close Print Prev                      | iew Refresh C                               | Check Export Que                   | stions and Answer           | s ( 0 )                               |                   |                    |              |                      |                |
| RFx Information                      | tems Notes                                | and Attachments                             | Conditions Sum                     | mary Tracking               |                                       |                   |                    |              |                      |                |
| ▼ Notes                              |                                           |                                             |                                    |                             |                                       |                   |                    |              |                      |                |
| Add a Clear                          |                                           |                                             |                                    |                             |                                       |                   |                    |              |                      | Fiter Settings |
| Assigned To                          | Category                                  |                                             | 1                                  | Text Preview                |                                       |                   |                    |              |                      |                |
| Document Heade                       | r <u>RFx/Auction Text</u>                 |                                             | 1                                  | Tender User Manual          | Tarikh diapungkan : 14.               | 01.2016Tarik      |                    |              |                      |                |
|                                      |                                           |                                             |                                    |                             |                                       |                   |                    |              |                      |                |
| <ul> <li>Attachments(Tend</li> </ul> | ler Notice, Tender Amendm                 | ent Details)(Maximum size I                 | to upload is 10 MB)                |                             |                                       |                   |                    |              |                      | -              |
| Add Attachment                       | Edit Description Versioni                 | ng ∡ Delete Create Qu                       | alification Profile                |                             |                                       |                   |                    |              |                      | Fiter Settings |
| Assigned To                          | Category                                  | Description                                 | File Name                          | Version                     | Processor                             | Checked Out       | Туре               | Size (KB)    | Changed by           | Changed on     |
| i The table do                       | es not contain any data                   |                                             |                                    |                             |                                       |                   |                    |              |                      |                |
|                                      |                                           |                                             |                                    |                             |                                       |                   |                    |              |                      |                |
| <ul> <li>Collaboration</li> </ul>    |                                           |                                             |                                    |                             |                                       |                   |                    |              |                      | -              |
| Create Assign                        | Delete                                    |                                             |                                    |                             |                                       |                   |                    |              |                      |                |
| Collaboration Ro                     | om                                        | 18                                          |                                    |                             |                                       |                   |                    |              | Created on           |                |
| RFxResp 70000                        | 19205 ROTORK CONTROL                      | PTE LTD                                     |                                    |                             |                                       |                   |                    |              |                      | -              |

(Nota : Folder-Folder yang terdapat di dalam Collaboration Folder, mungkin berbeza-beza mengikut Pemula. Untuk mendapatkan kepastian berhubung dengan folder yang perlu Petender muatnaik dokumen-dokumen tender sila rujuk ITT atau hubungi pemula)

20. Skrin Collaboration Folder (c-Folder) dipaparkan. Klik pada Folder.

| me                                                                                        | the table                                                                                                    | Refresh Favoriti                                                                                                    | es Settinas Help      | Logou   |
|-------------------------------------------------------------------------------------------|----------------------------------------------------------------------------------------------------|----------------------------------------------------------------------------------------------------|-----------------------|---------|
| 3 요<br>✿ <u>Collaboration RFx 4000008717</u><br>✿ RFxResp 7000019205 ROTORK CONTRO ▼<br>▶ | Work Area RFxResp Navigation: Collaboration Current Path: Collaboration                                                    | 7000019205 ROTORK CONTROL PTE LTD<br>RFx 4000 > RFxResp 7000019205 ROT                                                                                                    |                       | He      |
|                                                                                           | Change Work Area                                                                                                    |                                                                                                    |                       |         |
|                                                                                           | Change Work Area<br>Choose Save to save char<br>cFolders objects in this we<br>Collaboration                               | iges made to the name or the description. If you want to assign a<br>rk area, choose <i>Aliases.</i>                                                                                                    | additional names to o | certain |
|                                                                                           | Change Work Area<br>Choose Save to save char<br>cFolders objects in this wo<br>Collaboration<br>Name                       | iges made to the name or the description. If you want to assign a<br>rk area, choose Aliases.<br>Collaboration RFx 4000008717<br>RFxResp 7000019205 ROTORK CONTROL PTE LTD                                              | additional names to e | certain |
|                                                                                           | Change Work Area<br>Choose Save to save char<br>cFolders objects in this wo<br><u>Collaboration</u><br>Name<br>Description | iges made to the name or the description. If you want to assign a<br>rk area, choose Aliases.<br>Collaboration RFx 4000008717<br>RFxResp 7000019205 ROTORK CONTROL PTE LTD<br>RFxResp 7000019205 ROTORK CONTROL PTE LTD | additional names to ( | certain |

21. Sub Folder dipaparkan. Klik pada - Folder For Suppliers (Nama Folder mungkin berbeza-beza, sila rujuk ITT atau hubungi pemula bagi mengetahui folder bagi Supplier's Response) untuk memuat naik dokumen-dokumen tender yang telah dilengkapkan untuk dimajukan kepada pihak pemula, berdasarkan dokumen-dokumen yang diperlukan.

| Home                                                                                                    |                                                                                                    | Refresh Favorites Settin                                                                                                    | as Help Load     |  |  |  |  |
|----------------------------------------------------------------------------------------------------|----------------------------------------------------------------------------------------------------|----------------------------------------------------------------------------------------------------|------------------|--|--|--|--|
| Image: Collaboration RFx 4000008717         Image: Collaboration RFx 4000008717         Image: Collaboration RFx 400008717         Image: Collaboration RFx 400008717         Image: Collaboration RFx 400008717         Image: Collaboration RFx 40008717 | Work Area RFxResp<br>Navigation: <u>Collaboration</u><br>Current Path: <u>Collaboratio</u><br>Change Work Area | 7000019205 ROTORK CONTROL PTE LTD<br>a<br>n RFx 4000 > RFxResp 7000019205 ROT                                                               | Ŀ                |  |  |  |  |
|                                                                                                    | Choose Save to save cha<br>cFolders objects in this v<br>Collaboration                                         | anges made to the name or the description. If you want to assign additional r<br>vork area, choose Aliases.<br>Collaboration RFx 4000008717 | names to certain |  |  |  |  |
|                                                                                                    | Name RFxResp 7000019205 ROTORK CONTROL PTE LTD                                                                 |                                                                                                    |                  |  |  |  |  |
|                                                                                                    | Description                                                                                                    | REVRASE 7000010205 ROTORK CONTROL PTELTD                                                                                                    | 85751            |  |  |  |  |
|                                                                                                    | Description                                                                                                    |                                                                                                    | *                |  |  |  |  |

22. Bagi memasukkan dokumen di dalam folder tersebut, klik butang - Create

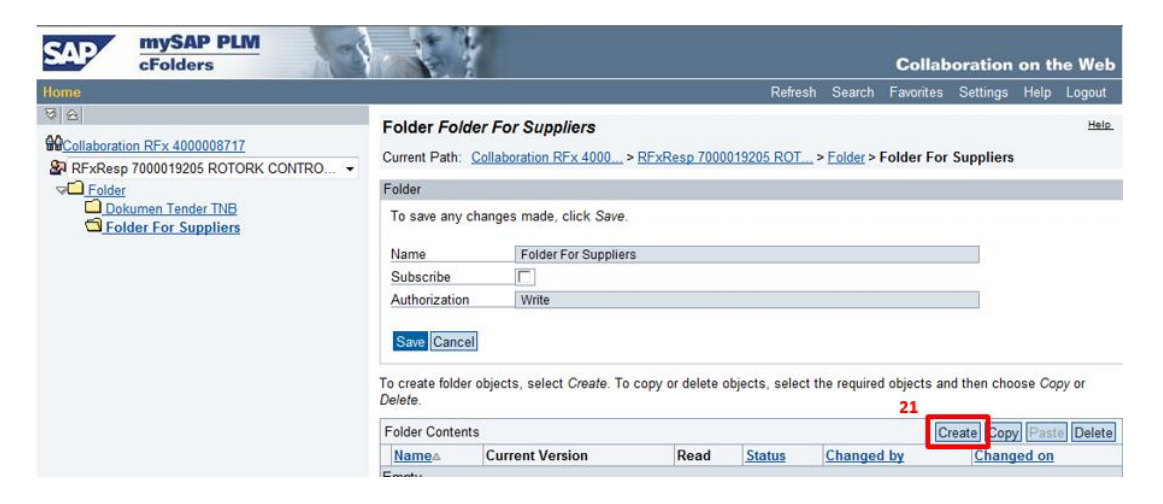

#### 23. Klik pada Document

| SAP mySAP PLM<br>cFolders | Collaboration on the                                                                                                    | Web   |
|---------------------------|----------------------------------------------------------------------------------------------------|-------|
| Home                      | Favorites Settings Help Lo                                                                                                    | gout  |
|                           | Create Object           Navigation:         Folder Overview           Current Path:         Collaboration RFx 4000 > RFxResp 7000019205 ROT > Folder > Folder For Suppliers > Create Object | Help. |
| Folder For Suppliers      | What do you want to create?                                                                                                    | ancel |
|                           | MDiscussion A discussion is a communication forum about a collaboration, a folder or a folder object.                                                                                       |       |
| 22                        | Document A document can contain any file in different versions.                                                                                                    |       |
|                           | A note is for adding a short descriptive text and can have versions.                                                                                                    |       |

- 24. Skrin Create Document dipaparkan, Isikan nama dokumen tersebut di ruang Name
- 25. Klik butang Continue

| SAP mySAP PLM<br>cFolders                                                                                                    |                                                                                                    | Collaboration o                                                                                                    | n the Web                                                |
|----------------------------------------------------------------------------------------------------|----------------------------------------------------------------------------------------------------|----------------------------------------------------------------------------------------------------|----------------------------------------------------------|
| Image: Collaboration RFx 4000008717         Image: Collaboration RFx 4000008717         Image: Collaboration RFx 4000008717 | Create Document       23         Navigation:       Folder Overview         Current Path:       Collaboration RFx 40         Document       Enter the name and a description.         Name       Description         Subscribe       PGP Documents | Collaboration o Favorites Settings F 00 > RFxResp 7000019205 ROT > Folder > Folder For Suppliers > Cr Decide whether or not you want to upload a local file now or later. Then c Bill Of Quantity  You are only allowed to use PGP files in this document.  Upload Local File Create File Later | n the Web<br>leip Logout<br>Helo.<br>eate<br>hoose Next. |
| 24                                                                                                    | Continue Cancel                                                                                                    |                                                                                                    |                                                          |

- 26. Skrin **Create Version** dipaparkan, Klik butang **Browse** untuk mencari dokumen yang telah disediakan oleh petender .
- 27. Klik pada dokumen yang telah disimpan di dalam fail tersebut
- 28. Klik butang Open

29. Klik butang – Save

| SAP MySAP PLM<br>cFolders                                                                                                    |                                                                                                    | Choose File to Upload                                                                                                    | Documents                                                                                                    | Starth Documents                                         |
|----------------------------------------------------------------------------------------------------|----------------------------------------------------------------------------------------------------|----------------------------------------------------------------------------------------------------|----------------------------------------------------------------------------------------------------|----------------------------------------------------------|
| CFolders  Conservation RFx 4000008717  RFxResp 7000019205 ROTORK CONTRO  RFxResp 7000019205 ROTORK CONTRO  Conservation Tender TNB Conservation Tender TNB Conservation Tender Tender Tender Tender Tender Tender Tender Tender Tender Tender Tender Tender Tender Tender Tender Tender Tender Tender Tender Tender Tender Tender Tender Tender Tender Tender Tender Tender Tender Tender Tender Tender Tender Tender Te | Create Version           Navigation:         Version Overview           Current Path:         Collaboration RFx 4000> > RFxRe<br>Create Version           To select the required file, choose Browse and the<br>25           Sove         Browse | Crganize ▼     New fold                 Favorites             Desktop             Downloads                  District                   Decuments                  District                   Documents                    Music                    Pictures                    Videos | Documents     Councents     Documents     Documents     Discuss     Documents     Discuss     Discuss     Dis |                                                          |
|                                                                                                    |                                                                                                    | File r                                                                                                    | Pengalaman Kerja<br>Mame: Bill Of Quantity                                                                                                    | 1/14/20: •<br>•<br>• All Files (*.*) •<br>27 Open Cancel |

30. Dokumen telah dimuatnaik di dalam folder yang dikehendaki, (Contoh dokumen: BILL OF QUANTITY(BQ)). Ulang proses ini sehingga semua dokumen yang diperlukan telah dimuat naik di dalam folder yang dikehendaki oleh pihak pemula.

| SAP mySAP PLM<br>cFolders                                                            |                                        |                                       |             |             |             | Collab       | oration     | on the Web     |  |
|--------------------------------------------------------------------------------------|----------------------------------------|---------------------------------------|-------------|-------------|-------------|--------------|-------------|----------------|--|
| Home                                                                                 |                                        |                                       |             | Refres      | h Search    | Favorites    | Settings    | Help Logout    |  |
| 영 요<br>@ <u>Collaboration RFx 4000008717</u><br>@ RFxResp 7000019205 ROTORK CONTRO ▼ | Folder Folder F<br>Current Path: Colla | or Suppliers                          | sp 7000019  | 205 ROT     | > Folder >  | Folder For   | Suppliers   | Help           |  |
| Selder                                                                               | Folder                                 |                                       |             |             |             |              |             |                |  |
| Dokumen Tender TNB Folder For Suppliers                                              | To save any chang                      | To save any changes made, click Save. |             |             |             |              |             |                |  |
|                                                                                      | Name                                   | Name Folder For Suppliers             |             |             |             |              |             |                |  |
|                                                                                      | Subscribe                              | Subscribe                             |             |             |             |              |             |                |  |
|                                                                                      | Authorization                          | Write                                 |             |             |             |              |             |                |  |
|                                                                                      | Save Cancel<br>To create folder object | cts, select <i>Create</i> . To copy o | delete obje | cts, select | the require | d objects an | id then cho | ose Copy or    |  |
|                                                                                      | Folder Contents                        |                                       |             |             | 6           | reate Con    | Paste       | elete All None |  |
|                                                                                      | Name                                   | Current Version                       | 29 Rea      | d Status    | Changed     | by           | Chan        | ged on         |  |
|                                                                                      | Bill Of Quantit                        | Bill Of Quantity docx (13             | KB)         |             | Siti Jamil  | ah Nasarudd  | in 14.01    | 2016 22:44:41  |  |

31. Setelah semua dokumen yang diperlukan telah dimuat naik ke folder yang dikehendaki, klik butang - **Save**.

| SAP mySAP PLM<br>cFolders                                                                                                    | 1. 2. 4                        | 6                   |                                                    |              |            | Collab                     | oration     | on th    | e Web  |
|----------------------------------------------------------------------------------------------------|--------------------------------|---------------------|----------------------------------------------------|--------------|------------|----------------------------|-------------|----------|--------|
| Home                                                                                                    |                                |                     | R                                                  | elresh       | Search     | Favorites                  | Settings    | Help     | Logout |
| Collaboration REx 4000008717  Collaboration REx 4000008717  Collaboration REx 400008717  Collaboration REx 400008717  Collaboration REx 400008717  Collaboration REx 400008717  Collaboration REx 400008717  Collaboration REx 400008717  Collaboration REx 400008717  Collaboration REX 400008717  Collaboration REX 400008717  Collaboration REX 40008717  Collaboration REX 400087 | Folder Folder                  | For Su              | ppliers<br>n RFx 4000 > RFxResp 7000019205 R       | <u>101</u> > | Folder >   | Folder For                 | Suppliers   |          | Help.  |
|                                                                                                    | Folder                         |                     |                                                    |              |            |                            |             |          |        |
|                                                                                                    | To save any cha                | nges ma             | de, click Save.                                    |              |            |                            |             |          |        |
|                                                                                                    | Name                           | Fold                | der For Suppliers                                  |              |            |                            |             |          |        |
|                                                                                                    | Subscribe                      | iubscribe 🔽         |                                                    |              |            |                            |             |          |        |
|                                                                                                    | Authorization                  | Authorization Write |                                                    |              |            |                            |             |          |        |
|                                                                                                    | To create folder of<br>Delete. | ojects, se          | lect Create. To copy or delete objects, s          | elect the    | e require  | d objects an               | id then cho | ose Cop  | by or  |
|                                                                                                    | Folder Contents Create C       |                     |                                                    |              | reate Copy | Paste                      | elete A     | All None |        |
|                                                                                                    | NameA                          |                     | Current Version                                    | Read         | Status     | Changed b                  | x s         | hange    | d on   |
|                                                                                                    | Bill Of Qua                    | otity               | Bill Of Quantity docx (13KB)                       |              |            | Siti Jamilah<br>Nasaruddin | 1 12        | 4 01 20  | 16     |
|                                                                                                    | Dokumen S                      | Sokongan            | Dokumen Sokongan docx (15KB)                       |              |            | Siti Jamilah<br>Nasaruddin | 1           | 4.01.20  | 16     |
|                                                                                                    |                                | Teknikal            | Spesifikasi teknikal 123 testing docx<br>(13KB)    |              |            | Siti Jamilah<br>Nasaruddin |             | 4 01 20  | 16     |
|                                                                                                    | Syarat Mar                     | datori              | Syarat Mandatori tender 123<br>testing docx (13KB) |              |            | Siti Jamilah<br>Nasaruddin | 1           | 4.01.20  | 16     |

32. Keluar dari Skrin c-Folder dengan klik butang pangkah

| Folder - Folder For Suppliers - cFolders - Windows Interne                                                                                                    | t Explorer<br>IbiZjPTAwM5ZkPW1pbg==)/CFX_BFC_UU/fol_de.htm?sap-unique=225237&zession_token=_C4H1ae                                                                                    | :OBH2wRi9OjRe <sup>1</sup> | • 🔒 🖻 👉 >       | K 🕨 Bir      | ng                   |                                | - 0<br>31         | <u>×</u><br>م |
|----------------------------------------------------------------------------------------------------|----------------------------------------------------------------------------------------------------|----------------------------|-----------------|--------------|----------------------|--------------------------------|-------------------|---------------|
| 🚖 Favorites 🛛 😫 🔲 F5 Dynamic Webtop 🖅 TNB SAP :<br>🎉 Folder - Folder For Suppliers - cFolders                                                                                                    | SRM Portal 🖅 SAP NetWeaver Portal (2) 🗁 CLM QAS 😇 SAP NetWeaver Portal 😅 SAP Source                                                                                                   | ing 🕨 Suggested            | l Sites 👻 🔊 Web | Slice Galler | y 🕶 🙋 http<br>🖶 👻 Pa | owww.tnb.con<br>age ▼ Safety ▼ | n.my-s<br>Tools ▼ | <b>@</b> ∙ "  |
| CFolders                                                                                                    | Cr<br>Refresh Search Faw                                                                                                    | ollaboration               | on the Web      |              |                      |                                |                   | Î             |
| Image: State State | Folder Folder For Suppliers Current Path: <u>Collaboration RFx 4000</u> > <u>RFxResp 7000019205 ROT</u> > <u>Folder</u> > Folder Folder Folder                                        | er For Suppliers           | Helo.           |              |                      |                                |                   |               |
|                                                                                                    | To save any changes made, click Save.           Name         Folder For Suppliers           Subscribe         [17]           Authorization         Write           Swe         Cancel |                            |                 |              |                      |                                |                   |               |

33. Pada Skrin Display RFx Response, klik butang -Edit bagi menyambung proses Create Response

| Display RFx Response 7000019205                                                                                                    |                                                                                                    |  |  |  |  |  |  |  |  |
|----------------------------------------------------------------------------------------------------|----------------------------------------------------------------------------------------------------|--|--|--|--|--|--|--|--|
| RFx Response Number         7000019205         RFx Number         4000008717         Status         Saved           Total Value         80,100.00 M/YR         RFx Response Version Number         Active Version | Submission Deadline 25.01.2016 12:00:00 UTC+8 Remaining Time 10 Days 13:30:34 RFx Owner Azlen Aris RFx Version Number Active V |  |  |  |  |  |  |  |  |
| Set For Deletion Edt Close   Print Preview   Refresh   Check   Export   Questions and Answers (0)                                                                                                    |                                                                                                    |  |  |  |  |  |  |  |  |
| RFx Information terms Notes and Attachments Conditions Summary Tracking                                                                                                    |                                                                                                    |  |  |  |  |  |  |  |  |
| ▼ Notes                                                                                                    |                                                                                                    |  |  |  |  |  |  |  |  |
| Add _ Cear                                                                                                    |                                                                                                    |  |  |  |  |  |  |  |  |
| Assigned To Category Te                                                                                                    | ext Preview                                                                                                    |  |  |  |  |  |  |  |  |
| Document Header RFx/Auction Text Te                                                                                                    | ender User ManualTarikh diapungkan : 14.01.2016Tarik                                                                           |  |  |  |  |  |  |  |  |

34. Skrin Edit RFx Response dipaparkan, klik butang -Check, bagi memastikan RFx Response tiada error dan seterusnya klik butang – Submit, untuk memajukan dokumen tender kepada Pihak Pemula

| Edit RFx R                        | esponse 7000019205                                                                             |                                                                                                    |      |
|-----------------------------------|------------------------------------------------------------------------------------------------|----------------------------------------------------------------------------------------------------|------|
| RFx Response Num<br>Total Value 8 | ber 7000019205 RFx Number 4000008717 Statu:<br>0,100.00 MYR RFx Response Version Number Active | s Saved Submission Deadline 25.01.2016 12:00:00 UTC+8 Remain<br>Version RFx Version Number Active V | ning |
| Set For Deletion                  | ubmit Close Read Only Print Preview Check S                                                    | ave Delete Export Import Questions and Answers (0)                                                  |      |
| RFx Information                   | Items Notes and Attachments Conditions                                                         | Summary Tracking                                                                                    |      |
| ▼ Notes                           |                                                                                                |                                                                                                    |      |
| Add A Clear                       |                                                                                                |                                                                                                    |      |
| Assigned To                       | Category                                                                                       | Text Preview                                                                                        |      |
| Document Header                   | r RFx/Auction Text                                                                             | Tender User ManualTarikh diapungkan : 14.01.2016Tarik                                               |      |

35. Notifikasi **RFx Response Submitted** dipaparkan. Ini menunjukkan RFx telah dimajukan kepada pihak pemula.

36. Klik butang – Refresh. Status response juga bertukar menjadi Submitted.

| esponse <b>700</b>                     | 0019205                                                                                                    |                                                                                                    |                                                                                                    |                                                                                                    |                                                                                                    |
|----------------------------------------|----------------------------------------------------------------------------------------------------|----------------------------------------------------------------------------------------------------|----------------------------------------------------------------------------------------------------|----------------------------------------------------------------------------------------------------|----------------------------------------------------------------------------------------------------|
| 00019205 RFx Numbe<br>MYR RFx Response | er 4000008717 Statu<br>e Version Number Active                                                                                                    | us Saved Submission D<br>Version RFx Version Nu                                                                                                    | eadline 25.01.2016 12:0<br>Imber Active V                                                                                                    | 0:00 UTC+8 Remaining Time                                                                                                    | 10 Days 13:00:36                                                                                                    |
| mode, would lead to DIS-QI             | JALIFICATION                                                                                                    |                                                                                                    |                                                                                                    |                                                                                                    |                                                                                                    |
| SUBMIT button before subm              | nission deadline.                                                                                                    |                                                                                                    |                                                                                                    |                                                                                                    |                                                                                                    |
| submitted 34                           |                                                                                                    |                                                                                                    |                                                                                                    |                                                                                                    |                                                                                                    |
| se Print Preview                       | Refresh Check W                                                                                                    | ithdraw Export Questions                                                                                                    | and Answers (0)                                                                                                    |                                                                                                    |                                                                                                    |
| ems Notes and Attr                     | achments Conditions                                                                                                    | Summary Tracking                                                                                                    |                                                                                                    |                                                                                                    |                                                                                                    |
|                                        |                                                                                                    |                                                                                                    |                                                                                                    |                                                                                                    |                                                                                                    |
|                                        |                                                                                                    |                                                                                                    |                                                                                                    |                                                                                                    |                                                                                                    |
| ory                                    |                                                                                                    | Text Preview                                                                                                    |                                                                                                    |                                                                                                    |                                                                                                    |
| uction Text                            |                                                                                                    | Tender User Manual                                                                                                    | arikh diapungkan : 14.01.2                                                                                                    | 016Tarik                                                                                                    |                                                                                                    |
|                                        |                                                                                                    |                                                                                                    |                                                                                                    |                                                                                                    |                                                                                                    |
| ponse 70000                            | 19205                                                                                                    |                                                                                                    |                                                                                                    |                                                                                                    |                                                                                                    |
| 19205 RFx Number 400                   | 0008717 Status Submit                                                                                                    | led Submission Deadline 2                                                                                                    | 5.01.2016 12:00:00 UTC+8                                                                                                    | Remaining Time 10 Days 12:59:39                                                                                                    | RFx Owner Azler                                                                                                    |
|                                        | 00019205 RFx Number<br>NYR RFx Response<br>mode, would lead to DIS-QL<br>SUBMIT button before subm<br>submitted 34<br>se Print Preview<br>ms Notes and Att<br>ory<br>wotion Text<br>Sponse 700002<br>19205 DFx Number 400 | 00019205 RFx Number 4000008717 Statu<br>NYR RFx Response Version Number Active<br>mode, would lead to DIS-QUALIFICATION<br>SUBMIT button before submission deadline.<br>submitted 34<br>se Print Preview Refresh Check W<br>ms Notes and Attachments Conditions<br>ory<br>workion Text<br>Sponse 7000019205<br>H2005 BFX Number 400008717 Status Submit | 00019205     RFx Number 4000008717     Status Saved     Submission D       NYR     RFx Response Version Number     Active Version     RFx Version Number       mode, would lead to DIS-QUALFICATION     SUBMIT button before submission deadline.     SUBMIT button before submission deadline.       SUBMIT button before submission deadline.     34     35       se     Print Preview     Refresh     Check       with Notes and Attachments     Conditions     Summary     Tracking       ory     Text Preview     Tender User Manualf | 00019205     RFx Number 4000008717     Status Saved     Submission Deadline 25.01.2016 12:0       NYR     RFx Response Version Number     Active Version     RFx Version Number       mode, would lead to DIS-OUAL/FICATION     SUBMIT button before submission deadline.       SUBMIT button before submission deadline.       number     34       as     35       se     Print Preview       Refresh     Check       Without Submission deadline.       number     Conditions       se     Print Preview       Refresh     Check       Withdraw     Export       Questions and Attachments     Conditions       ory     Text Preview       uction Text     Tender User ManualTarkh diapungkan : 14.012 | 00019205     RFx Number 4000008717     Status Saved     Submission Deadline 25.01.2016 12:00:00 UTC+8     Remaining Time       NYR     RFx Response Version Number     Active Version     RFx Version Number Active V     Remaining Time       mode, would lead to DIS-QUAL/FICATION     SUBMIT button before submission deadline.     SUBMIT button before submission deadline.     SUBMIT button before submission deadline.     SUBMIT button before submission deadline.       se     Print Preview     Refresh     Check     Withdraw     Export     Questions and Answers (0)       ms     Notes and Attachments     Conditions     Summary     Tracking       ory     Text Preview     Tender User ManualTarikh diapungkan : 14.01.2016Tarik |

A To participate, kindly click on SUBMIT button before submission deadline.

TAMAT

#### TIPS BAGI PROSES BAGI SAVE, EDIT, SUBMIT RFX RESPONSE

- Sekiranya petender telah menekan butang **Create Response**, maka **Response Number** telah diwujudkan.
- Bagi meneruskan proses *Create Response* setiap kali *login* ke **SUS Portal**, petender hendaklah klik pada **Response Number** dan **BUKAN Event Number** seperti berikut:-
  - 1. Klik pada butang Save

| Edit RFx Response 2695                                                                                                    |  |  |  |  |  |  |
|----------------------------------------------------------------------------------------------------|--|--|--|--|--|--|
| RFx Response Number 2695 RFx Number 2922 State aved Submission Deadline 03.11.2014 22:30:00 UTC+8<br>Total Value 354,750.00 MYR RFx Response Version 1 per C1 RFx Version Number Active V |  |  |  |  |  |  |
| Submit         Close         Read Only         Print Preview         Check         Save         Delete         Export         Import         Questions and Answers (0)                    |  |  |  |  |  |  |

2. Notifikasi Response Saved dipaparkan. Anda boleh logout dari SUS Portal

| Display RFx Response 2695                                                                                                    |
|----------------------------------------------------------------------------------------------------|
| RFx Peeponse Number 2695 RFx Number 2922 Status Saved Submission Deadline 03.11.2014 22:30:00 UTC+8 tal Value 354,750.00 MYR RFx Response Version Number C1 RFx Version Number Active V |
| Response 2695 saved                                                                                                    |
| Edit     Close     Print Preview     Refresh     Check     Export     Questions and Answers (0)                                                                                         |

3. Untuk meneruskan proses *Create Response* setelah petender *Save RFX* tersebut, sila *login* semula ke **SUS Portal** seperti proses biasa sehingga skrin *Display RFx* muncul, klik butang - **Edit**.

| Display RFx Response 2695                                                                                                    |  |  |  |  |  |
|----------------------------------------------------------------------------------------------------|--|--|--|--|--|
| sponse Number 2695 RFx Number 2922 Status Submitted Submission Deadline 03.11.2014 22:30:00 UTC+8 otal Value 354,750.00 MYR RFx Response Version Number Active Version RFx Version Number Active V |  |  |  |  |  |
| Edit         Close         Print Preview         Refresh         Withdraw         Export         Questions and Answers (0)                                                                         |  |  |  |  |  |

4. Sila pastikan butang **Submit** muncul bagi membuat sebarang proses *Create Response*.

5. Sila rujuk **Submission Deadline** bagi mengetahui tempoh masa yang tinggal bagi melaksanakan proses *Create Response* sebelum tarikh tutup tender.

| Edit RFx Response 2695                                                                                          | 5                                                                           |
|----------------------------------------------------------------------------------------------------|-----------------------------------------------------------------------------|
| R 4 sponse Number 2695 RFx Number 2922 Status Saved<br>otal Value 354,750.00 MYR RFx Response Version Number C1 | Submission Deadline 03.11.2014 22:30:00 UTC+8<br>RFX version Number Acuve V |
| Submit Close Read Only Print Preview Check Save Delete                                                          | Export Import Questions and Answers (0)                                     |

- Klik butang Submit apabila petender bersedia untuk memajukan RFx kepada TNB.
- Walaupun RFX tersebut telah dimajukan kepada TNB (*Submitted*), petender masih boleh melakukan proses *edit* dan *submit* sehingga tarikh tutup tender.
- Perlu diingatkan supaya petender tidak melaksanakan proses *create* atau *edit RFx Response* pada saat akhir, bagi mengelakan berlakunya sebarang masaalah untuk proses *submit*.

### TIPS BAGI PROSES BAGI PROSES DELETE AND WITHDRAW RFX RESPONSE

| PROCESS    | : | DELETE RFX RESPONSE   |  |
|------------|---|-----------------------|--|
| ROLE       | : | TNB SUS SUPPLIER      |  |
| Scenario 1 |   | RESPONSE STATUS SAVED |  |

**Scenario 1**: RESPONSE IS IN SAVED MODE. (Petender belum pernah menghantar *response* . RFx Response status : **Saved** )

1. Pilih semula RFx yang perlu untuk proses delete RFx response. Klik pada Response Number

| eRF | eRFxs - All                       |                                              |                    |              |               |            |                   |   |  |  |  |
|-----|-----------------------------------|----------------------------------------------|--------------------|--------------|---------------|------------|-------------------|---|--|--|--|
| • : | > Show Quick Criteria Maintenance |                                              |                    |              |               |            |                   |   |  |  |  |
| V   | iew: [Standard View               | ]  Create Response   Display Event   Display | y Response   Print | Preview Ref  | resh Export 4 | ]          |                   |   |  |  |  |
| ₽   | Event Number                      | Event Description                            | Event Type         | Event Status | Start Date    | End Date   | Response Number   | R |  |  |  |
|     | 4000008301                        | KERJA BEKAL LA COUNTER                       | Single Envelope    | Published    | 22.12.2015    | 06.01.2016 | 7000018287        | s |  |  |  |
|     | 400008298                         | PPNG/LINES 308/2015(Q)- TFR                  | Single Envelope    | Published    | 21.12.2015    | 07.01.2016 | 7000018286        | s |  |  |  |
|     | 400008254                         | BKPG Q 96/2016 CONT & SERV CBF & TX DIFF     | Single Envelope    | Published    | 06.01.2016    | 21.01.2016 |                   | Ν |  |  |  |
|     | 400008075                         | ADMN 316/2015(Q)-PEST CONTROL                | Single Envelope    | Published    | 15.12.2015    | 31.12.2015 | <u>7000018284</u> | s |  |  |  |
|     | 4000007981                        | Siiil PMT DILO                               | Single Envelope    | Published    | 04 12 2015    | 30 12 2015 |                   | Ν |  |  |  |

### 2. Klik butang – Edit

| Display RFx Response 7000018284                                                                                                    |                   |
|----------------------------------------------------------------------------------------------------|-------------------|
| RFx Response Number 7000018284 RFx Number 4000008075 Status Saved Sub<br>RFx Owner Mohd Sahrul Azani bin Muhamad Total Value 0.00 MYR RFx Response                                                     | emission Deadline |
| Set For Deletion         Edit         Close         Print Preview         Refresh         Check         Export         Questions                                                                       | and Answers (0)   |
| RFx Information         Items         Notes and Attachments         Conditions         Summary           Basic Data         Questions         Notes and Attachments         Conditions         Summary | Tracking          |
| Event Parameters                                                                                                    | Service and Deli  |
| End of Binding Period: 30.06.2016                                                                                                    | Incoterm:         |
| Currency: Malaysian Ringgit                                                                                                    | Status and Stati  |
| Terms of Payment: *                                                                                                    | Created On:       |
| •                                                                                                    | Created By:       |

3. Klik butang – Delete

| Edit RFx Response 7000018284                                                                                                    |
|----------------------------------------------------------------------------------------------------|
| RFx Response Number 7000018284 RFx Number 4000008075 Status Saved Submission Deadline 31.<br>RFx Owner Mohd Sahrul Azani bin Muhamad Total Value 0.00 MYR RFx Response Version Number Ac |
| Set For Deletion         Submit         Close         Read Only         Print Preview         Check         Save         Delete         Export         Import         Que                |
| RFx Information Items Notes and Attachments Conditions Summary Tracking                                                                                                    |
| Basic Data   Questions   Notes and Attachments   Conditions                                                                                                    |
| Event Parameters Service and Delive                                                                                                    |

4. Pop-up massage Deleted Bid? Dipaparkan dan klik butang – OK

| SAP SRM     | ×         |
|-------------|-----------|
| Delete Bid? |           |
|             |           |
|             | L)        |
|             |           |
|             |           |
|             |           |
|             | OK Cancel |

5. Apabila paparan senarai RFx dipaparkan, Klik butang – **Refresh.** Response status akan bertukar menjadi **No Bid Created.** Nombor *RFx response* juga akan hilang.

| ٧ | View: [Standard View] 🗸   Create Response   Display Event   Display Response   Print Preview   Refresh Export 4 |                                          |                 |              |             |            |                 |                 |  |  |
|---|----------------------------------------------------------------------------------------------------|------------------------------------------|-----------------|--------------|-------------|------------|-----------------|-----------------|--|--|
| ₿ | Event Number                                                                                                    | Event Description                        | Event Type      | Event Status | Start Date  | End Date   | Response Number | Response Status |  |  |
|   | <u>4000008254</u>                                                                                               | BKPG Q 96/2016 CONT & SERV CBF & TX DIFF | Single Envelope | Published    | 06.01.2016  | 21.01.2016 |                 | No Bid Created  |  |  |
|   | <u>4000008075</u>                                                                                               | ADMN 316/2015(Q)-PEST CONTROL            | Single Envelope | Published    | 15.12.2015  | 31.12.2015 |                 | No Bid Created  |  |  |
|   | 400007081                                                                                                    |                                          | Single Envelope | Dublished    | 0/1 12 2015 | 30 12 2015 |                 | No Bid Created  |  |  |

6. Butang **Create Response** akan ujud semula, petender boleh melaksanakan proses *Create Response* semula jika diperlukan.

VOL 1 /2018

| Display RFx : 4000008075             |                                                                                                    |  |  |  |  |  |  |  |  |
|--------------------------------------|----------------------------------------------------------------------------------------------------|--|--|--|--|--|--|--|--|
| RFx Number 4000008<br>Remaining Time | 075 RFx Name ADMN 316/2015(Q)-PEST CONTROL RFX Status Published RFx Start Date 15.12.2015 16:00:0<br>RFx Number 2 Days 01:53:30 RFx Owner Mohd Sahrul Azani bin Muhamad RFx Version Number RFx Version |  |  |  |  |  |  |  |  |
| Close Print Previ                    | Close Print Preview Refresh Participate Do Not Participate Tentative Create Response Questions and Answers (0) Export                                                                                  |  |  |  |  |  |  |  |  |
| RFX Information                      | Items Notes and Attachments                                                                                                    |  |  |  |  |  |  |  |  |
| RFx Parameters Qu                    | uestions   Note and Attachments   Conditions                                                                                                    |  |  |  |  |  |  |  |  |
| Time Zone:                           | UTC+8 Tender Fee exclusive of GST: * 0.00                                                                                                    |  |  |  |  |  |  |  |  |
| Start Date:                          | 15.12.2015 16:00:00                                                                                                    |  |  |  |  |  |  |  |  |
| Tender Closing Date: *               | 31.12.2015 12:00:00                                                                                                    |  |  |  |  |  |  |  |  |
| Opening Date: *                      | 31.12.2015 12:30:00                                                                                                    |  |  |  |  |  |  |  |  |
| Tender Validity Date:                | 30.06.2016                                                                                                    |  |  |  |  |  |  |  |  |
| Currency:                            | MYR                                                                                                    |  |  |  |  |  |  |  |  |
| Reference No:                        | ADMN 316/2015 (Q)                                                                                                    |  |  |  |  |  |  |  |  |

# TAMAT

| PROCESS    | : | DELETE RFX RESPONSE       |  |  |
|------------|---|---------------------------|--|--|
| ROLE       | : | TNB SUS SUPPLIER          |  |  |
| Scenario 2 |   | RESPONSE STATUS SUBMITTED |  |  |

**Scenario 2**: RESPONSE IS ALREADY BEEN SUBMITTED (Petender telah menghantar *response*. RFx Response status : **Submitted** )

- VOL 1/2018
- 1. Pilih semula RFx yang perlu untuk proses delete RFx response. Klik pada Response Number

| eRF                                                                       | eRFxs - All                                                                                                    |                                          |                 |              |            |            |                 |   |  |  |  |
|---------------------------------------------------------------------------|----------------------------------------------------------------------------------------------------|------------------------------------------|-----------------|--------------|------------|------------|-----------------|---|--|--|--|
| • 9                                                                       | Show Quick Criteria Maintenance                                                                                   |                                          |                 |              |            |            |                 |   |  |  |  |
| v                                                                         | View: [Standard View] View] Create Response   Display Event   Display Response   Print Preview   Refresh Export 4 |                                          |                 |              |            |            |                 |   |  |  |  |
| ₽                                                                         | Event Number                                                                                                    | Event Description                        | Event Type      | Event Status | Start Date | End Date   | Response Number | R |  |  |  |
|                                                                           | 4000008301                                                                                                    | KERJA BEKAL LA COUNTER                   | Single Envelope | Published    | 22.12.2015 | 06.01.2016 | 7000018287      | S |  |  |  |
|                                                                           | 400008298                                                                                                    | PPNG/LINES 308/2015(Q)- TFR              | Single Envelope | Published    | 21.12.2015 | 07.01.2016 | 7000018286      | S |  |  |  |
|                                                                           | 400008254                                                                                                    | BKPG Q 96/2016 CONT & SERV CBF & TX DIFF | Single Envelope | Published    | 06.01.2016 | 21.01.2016 |                 | N |  |  |  |
|                                                                           | 4000008075                                                                                                    | ADMN 316/2015(Q)-PEST CONTROL            | Single Envelope | Published    | 15.12.2015 | 31.12.2015 | 7000018284      | s |  |  |  |
| 4000007981 Siiil PMT DILO Single Envelope Published 04 12 2015 30 12 2015 |                                                                                                    |                                          |                 |              |            |            |                 | Ν |  |  |  |

- 2. Klik butang Edit
- 3. Klik butang Set For Deletion

| Display RFx Response 7000018284                                                                                                    |                    |
|----------------------------------------------------------------------------------------------------|--------------------|
| RFx Response Number 7000018284 RFx Number 4000008075 Status Saved St<br>RFx Owner Mohd Sahrul Azani bin Muhamad Total Value 0.00 MYR RFx Respon | ubmission Deadline |
| Set For Deletion Edit Close Print Preview Refresh Check Export Question                                                                         | ns and Answers (0) |
| 1 2<br>RFx Information Items Notes and Attachments Conditions Summary                                                                           | Tracking           |
| Basic Data   Questions   Notes and Attachments   Conditions                                                                                     |                    |
| Event Parameters                                                                                                    | Service and Deli   |
| End of Binding Period: 30.06.2016                                                                                                    | Incoterm:          |
| Currency: Malaysian Ringgit                                                                                                    | Status and Stati   |
| Terms of Payment: *                                                                                                    | Created On:        |
|                                                                                                    | Created By:        |

4. Klik butang - Delete

| Edit RFx Response 7000018284                                                                                                    |                                                            |
|----------------------------------------------------------------------------------------------------|------------------------------------------------------------|
| RFx Response Number 7000018284 RFx Number 4000008075 Status Saved Sub<br>RFx Owner Mohd Sahrul Azani bin Muhamad Total Value 0.00 MYR RFx Response                                     | mission Deadline 31.1:<br>Version Number Activ             |
| Set For Deletion         Submit         Close         Read Only         Print Preview         Check         Save         Delete                                                        | Export Import Ques                                         |
| RFx Information         Items         Notes and Attachments         Conditions         Summary           Basic Data         Questions         Notes and Attachments         Conditions | Tracking                                                   |
| Event Parameters<br>End of Binding Period: 30.06.2016<br>Currency: Malaysian Ringgit                                                                                                   | Service and Delivery<br>Incoterm:<br>Status and Statistics |
| Terms of Payment: *                                                                                                    | Created On:                                                |

5. Pop-up massage **Deleted Bid?** Dipaparkan dan klik butang – **OK** 

| SAP SRM     | ×         |
|-------------|-----------|
| Delete Bid? |           |
|             |           |
|             |           |
|             |           |
|             |           |
|             |           |
|             | OK Cancel |

6. Apabila paparan senarai RFx dipaparkan, Klik butang – **Refresh.** Response status akan bertukar menjadi **No Bid Created.** Nombor *RFx response* juga akan hilang.

| ۷ | View: [Standard View] 💌   Create Response   Display Event   Display Response   Print Preview   Refresh Export 4 |                                          |                 |              |            |            |                 |                 |
|---|----------------------------------------------------------------------------------------------------|------------------------------------------|-----------------|--------------|------------|------------|-----------------|-----------------|
| ₿ | Event Number                                                                                                    | Event Description                        | Event Type      | Event Status | Start Date | End Date   | Response Number | Response Status |
|   | 400008254                                                                                                    | BKPG Q 96/2016 CONT & SERV CBF & TX DIFF | Single Envelope | Published    | 06.01.2016 | 21.01.2016 |                 | No Bid Created  |
|   | <u>4000008075</u>                                                                                               | ADMN 316/2015(Q)-PEST CONTROL            | Single Envelope | Published    | 15.12.2015 | 31.12.2015 |                 | No Bid Created  |
|   | 400007081                                                                                                    |                                          | Single Envelope | Duhliehad    | 0/112 2015 | 30 12 2015 |                 | No Rid Created  |

7. Butang **Create Response** akan ujud semula, petender boleh melaksanakan proses *Create Response* semula jika diperlukan.

| Display RFx                          | < : 4000008075                                                                                                    |
|--------------------------------------|----------------------------------------------------------------------------------------------------|
| RFx Number 4000008<br>Remaining Time | 075 RFx Name ADMN 316/2015(Q)-PEST CONTROL RFX Status Published RFx Start Date 15.12.2015 16:00:<br>RFx Number 2 Days 01:53:30 RFx Owner Mohd Sahrul Azani bin Muhamad RFx Version Number RFx Versio |
| Close Print Previ                    | iew Refresh Participate Do Not Participate Tentative Create Response Questions and Answers (0) Export                                                                                                |
| RFX Information                      | Items Notes and Attachments                                                                                                    |
| RFx Parameters Qu                    | uestions   Note and Attachments   Conditions                                                                                                    |
| Time Zone:                           | UTC+8 Tender Fee exclusive of GST: * 0.00                                                                                                    |
| Start Date:                          | 15.12.2015 16:00:00                                                                                                    |
| Tender Closing Date: *               | 31.12.2015 12:00:00                                                                                                    |
| Opening Date: *                      | 31.12.2015 12:30:00                                                                                                    |
| Tender Validity Date:                | 30.06.2016                                                                                                    |
| Currency:                            | MYR                                                                                                    |
| Reference No:                        | ADMN 316/2015 (Q)                                                                                                    |
|                                      |                                                                                                    |

TAMAT

| PROCESS | : | WITHDRAW RFX RESPONSE |
|---------|---|-----------------------|
|         |   | 1                     |

ROLE : TNB SUS SUPPLIER

WITHDRAW RFX RESPONSE (Petender telah menghantar *response*. RFx Response status : **Submitted** ) Tetapi ingin menarik semula *response* tersebut kerana tidak berminat untuk menyertai tender.

1. Pilih semula RFx yang perlu untuk proses delete RFx response. Klik pada Response Number

| eRFxs - All             |                                                |                  |              |                |            |                 |        |
|-------------------------|------------------------------------------------|------------------|--------------|----------------|------------|-----------------|--------|
| Show Quick Criteria     | Maintenance                                    |                  |              |                |            |                 |        |
| View: [Standard View    | v]  VI Create Response   Display Event Display | ay Response Prir | nt Preview   | fresh Export 4 |            |                 |        |
| Event Number            | Event Description                              | Event Type       | Event Status | Start Date     | End Date   | Response Number | R      |
| 400008301               | KERJA BEKAL LA COUNTER                         | Single Envelope  | Published    | 22.12.2015     | 06.01.2016 | 7000018287      | s      |
| 400008298               | PPNG/LINES 308/2015(Q)- TFR                    | Single Envelope  | Published    | 21.12.2015     | 07.01.2016 | 7000018286      | S      |
| 400008254               | BKPG Q 96/2016 CONT & SERV CBF & TX DIFF       | Single Envelope  | Published    | 06.01.2016     | 21.01.2016 |                 | N      |
| 400008075               | ADMN 316/2015(Q)-PEST CONTROL                  | Single Envelope  | Published    | 15.12.2015     | 31.12.2015 | 7000018284      | s      |
| 4000007981<br>2. Klik b | siii PMT DILO<br>Jutang – <b>Edit</b>          | Single Envelope  | Published    | 04 12 2015     | 30 12 2015 |                 | Ν      |
| 2. 1010                 |                                                |                  |              |                |            |                 |        |
|                         |                                                |                  |              |                |            |                 |        |
|                         |                                                |                  |              |                |            |                 |        |
| Displa                  | ay RFx Response 70                             | 00018            | 284          |                |            |                 |        |
| -                       |                                                |                  |              |                |            |                 |        |
| RFx Respo               | onse Number 7000018284 RFx Nu                  | mber 4000008     | 8075 St      | tatus Save     | d Sul      | bmission Deadli | ine    |
| RFx                     | Owner Mohd Sahrul Azani bin Muhamad            | Total Va         | lue 0.00 MY  | 'R RF          | x Respons  | e Version Numl  | ber    |
| Cat Fac Da              |                                                | Defeat           | Charle       | [ Even and ]   | Quanting   |                 | 0.1    |
| Set For De              | etton Edit Close Print Preview                 | Refresh          | Check        | Export         | Questions  | s and Answers ( | 0)     |
| REX                     | Information Items Notes and                    | Attachments      | Condition    | IS SU          | nmary      | Tracking        |        |
|                         |                                                | attacimients     | Condition    | 3 30           | innary     | Hacking         |        |
| Basic Data              | Questions Notes and Attachments                | S Condition      | S            |                |            |                 |        |
| Event Para              | meters                                         |                  |              |                |            | Service and     | d Deli |
| End of Bind             | ing Period 30.06.2016                          |                  |              |                |            |                 |        |
| -                       |                                                |                  |              |                |            | Incoterm:       |        |
| Currency:               | Malaysian Ringgit                              |                  |              |                |            | Status and      | stati  |
| Terms of Pa             | ayment: *                                      |                  |              |                |            | Created On:     |        |
|                         |                                                |                  |              |                |            | Constant Day    |        |

3. Klik butang – Withdraw

| Set For Deletion Ed    | it Close Print Preview Refresh Withdraw Export Questions and An |  |  |  |  |  |  |  |
|------------------------|-----------------------------------------------------------------|--|--|--|--|--|--|--|
| RFx Information        | Items Notes and Attachments Conditions Summary Tracking         |  |  |  |  |  |  |  |
| Basic Data Questio     | Basic Data Questions Notes and Attachments Conditions           |  |  |  |  |  |  |  |
| Event Parameters       |                                                                 |  |  |  |  |  |  |  |
| End of Binding Period: | 11.02.2016                                                      |  |  |  |  |  |  |  |
| Currency:              | Malaysian Ringgit                                               |  |  |  |  |  |  |  |
| Terms of Payment: *    | ZB10 Payment Due In 30 Days                                     |  |  |  |  |  |  |  |

8. Apabila paparan senarai RFx dipaparkan, Klik butang – **Refresh.** Response status akan bertukar menjadi **Withdrawn.** Nombor *RFx response* masih kekal.

| Show Quick Criteria Maintenance |                                                                                                    |                                          |                 |              |            |            |                 |                 |  |
|---------------------------------|----------------------------------------------------------------------------------------------------|------------------------------------------|-----------------|--------------|------------|------------|-----------------|-----------------|--|
| Vi                              | View: *[Slandard View] 💌   Create Response   Display Event Display Response   Print Preview   Refresh Export a |                                          |                 |              |            |            |                 |                 |  |
| 卧                               | Event Number                                                                                                   | Event Description                        | Event Type      | Event Status | Start Date | End Date = | Response Number | Response Status |  |
|                                 | 4000007303                                                                                                    | KERJA-KERJA MSVT KEDAH (TESTING)         | Single Envelope | Published    | 11.11.2015 | 27.01.2016 | 7000015172      | Withdrawn       |  |
|                                 | 400008254                                                                                                    | BKPG O 96/2016 CONT & SERV CRE & TX DIFE | Single Envelope | Published    | 06 01 2016 | 21 01 2016 |                 | No Bid Created  |  |

9. Sekiranya Petender ingin menghantar semula response yang telah di tarik tersebut, perlu klik butang – **Re-Submit.** Response Status akan bertukar menjadi **Submitted** semula.

| Set For Deletion         Edit         Close         Print Preview         Refresh         Check         Re-Submit         Participate         Do No | ot Parti |  |  |  |  |  |  |
|----------------------------------------------------------------------------------------------------|----------|--|--|--|--|--|--|
| RFx Information Items Notes and Attachments Conditions Summary Tracking                                                                             |          |  |  |  |  |  |  |
| Basic Data Questions Notes and Attachments Conditions                                                                                               |          |  |  |  |  |  |  |
| Event Parameters S                                                                                                    |          |  |  |  |  |  |  |
| End of Binding Period: 11.02.2016                                                                                                    | In       |  |  |  |  |  |  |
| Currency: Malaysian Ringgit                                                                                                    | S        |  |  |  |  |  |  |
| Terms of Payment: * ZB10 Payment Due In 30 Days                                                                                                    | С        |  |  |  |  |  |  |
|                                                                                                    | -        |  |  |  |  |  |  |

|                                                                                                    | Show Quick Criteria Maintenance |              |                                         |                 |              |            |            |                   |                |  |
|----------------------------------------------------------------------------------------------------|---------------------------------|--------------|-----------------------------------------|-----------------|--------------|------------|------------|-------------------|----------------|--|
| View: * [Standard View] 🗸   Create Response   Display Event   Display Response   Print Preview   Refresh Export 🖌 |                                 |              |                                         |                 |              |            |            |                   |                |  |
|                                                                                                    | 卧                               | Event Number | Event Description                       | Event Type      | Event Status | Start Date | End Date = | Response Number   | Response Stat  |  |
|                                                                                                    |                                 | 4000007303   | KERJA-KERJA MSVT KEDAH (TESTING)        | Single Envelope | Published    | 11.11.2015 | 27.01.2016 | <u>7000015172</u> | Submitted      |  |
|                                                                                                    |                                 | 400000254    | BKDO O 062016 CONT & CEDV ORE & TV DIEE | Cinala Envalana | Dublished    | 06 01 2016 | 24 04 2046 | Ì                 | No Pid Croater |  |

# TAMAT